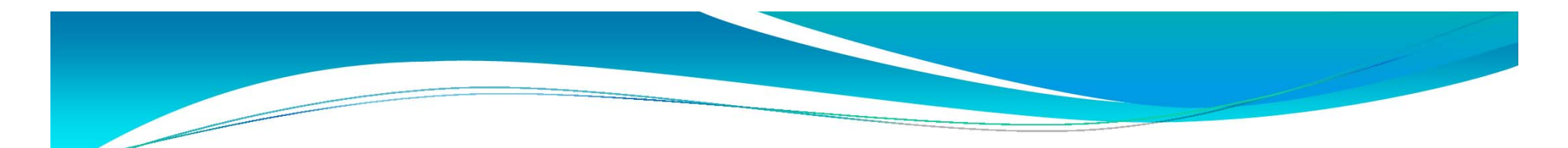

#### Physics & C S (Physics)

#### **SBA marks - Online Submission**

#### (2 Nov 2013)

1

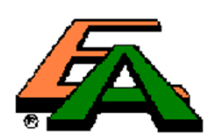

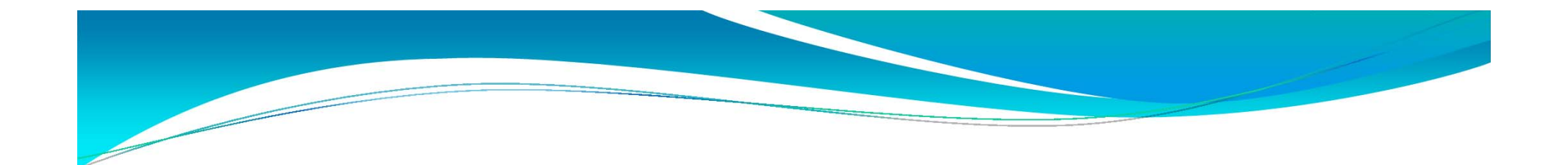

### School-based Assessment System (SBAS) **S5 + S6 Submissions** (2014 Exam)

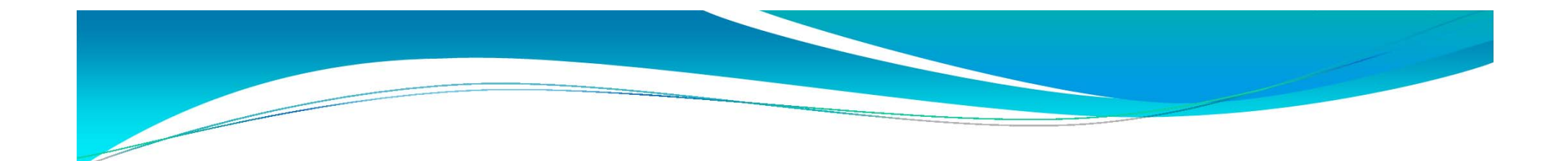

#### What to submit

S5 and S6 Marks

• Student Work samples

S5 and S6 Experiment Lists

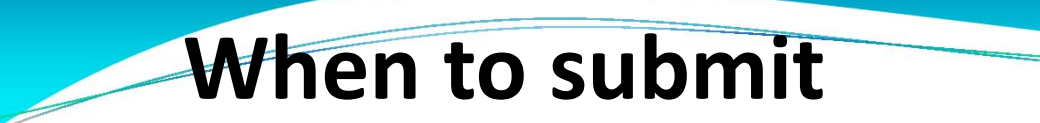

#### • 7 Jan – 28 Jan 2014

- SBA Marks, Student Work and Teacher Document (Expt. Lists) share the same submission period.
- Please submit SBA marks to principal for endorsement in advance to allow sufficient time for completion of other submissions.

#### Points to note before submission

• Formal approval from HKEAA is required for exemption of SBA marks. If a student has fulfilled the minimum requirements, exemption is not required. No need to enter any symbol in the respective mark cell(s).

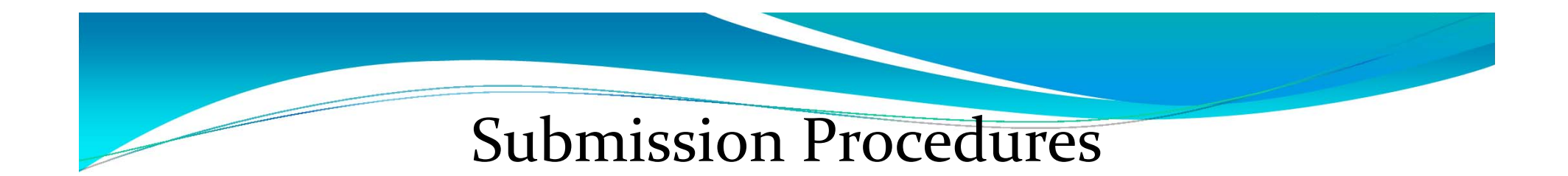

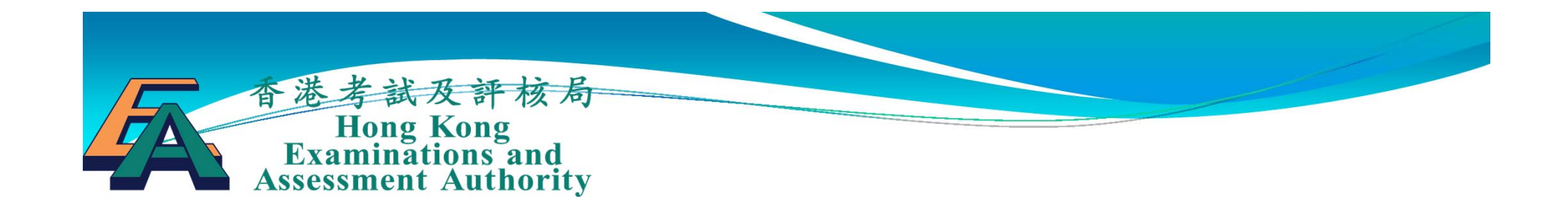

#### Hong Kong Diploma of Secondary Education School-based Assessment System (SBAS) Operation Guide

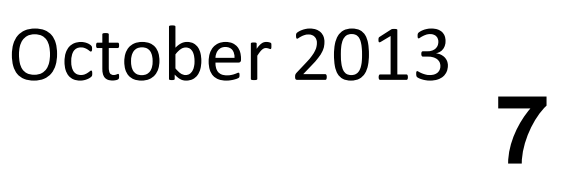

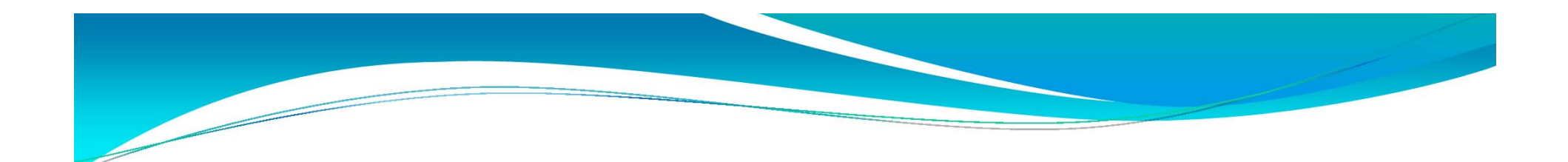

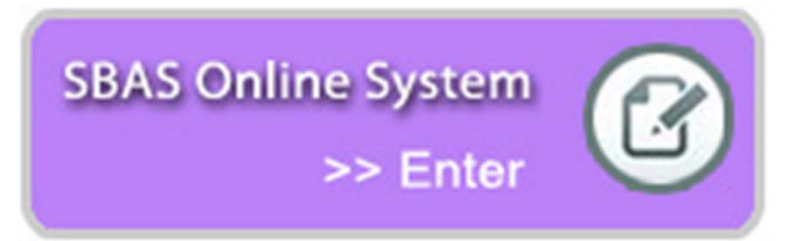

- The work flow remains unchanged.
- The online system is more user-friendly.
- With accurate candidates' information, mark data more secure

(see the slides for details)

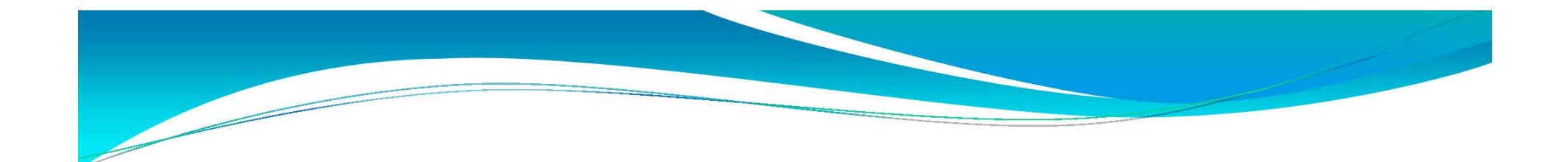

# Overview of the SBA submission process

#### Overview of the SBA submission process

| School<br>Administrator                                                                                                    | Subject<br>Panel<br>(1 <sup>st</sup> stage)                                                                                                    | Subject<br>Teacher                                                                                                    | Subject<br>Panel<br>(2 <sup>nd</sup> stage)                                                                                                    | Principal                                                                                                    | Subject<br>Panel<br>(Last stage)                                                                                                    |
|----------------------------------------------------------------------------------------------------|----------------------------------------------------------------------------------------------------|----------------------------------------------------------------------------------------------------|----------------------------------------------------------------------------------------------------|----------------------------------------------------------------------------------------------------|----------------------------------------------------------------------------------------------------|
| <ul> <li>Create login accounts for teachers and panels</li> <li>Indicate the SBA subjects being offered in this school year</li> <li>Assign SBA subjects to panels and teachers</li> </ul> | <ul> <li>reate</li> <li>eaching</li> <li>roups</li> <li>ssign</li> <li>cudents to</li> <li>eaching</li> <li>roups</li> <li>ssign</li> <li>eachers to</li> <li>eaching</li> <li>roups</li> <li>eaching</li> <li>roups</li> <li>eaching</li> <li>roups</li> <li>•</li> </ul> | Input SBA<br>marks<br>(online input<br>or batch<br>input using<br>the mark<br>template)<br>Endorse SBA<br>marks of<br>responsible<br>teaching<br>group(s)<br>Submit SBA<br>Marks to<br>Panel | <ul> <li>Endorse SBA<br/>marks<br/>submitted by<br/>all teachers<br/>of a subject</li> <li>If necessary,<br/>return to<br/>teacher for<br/>amendments</li> <li>Submit SBA<br/>Marks to<br/>Principal</li> </ul> | <ul> <li>Endorse SBA<br/>marks for all<br/>subjects</li> <li>If necessary,<br/>return to<br/>panel to<br/>handle</li> <li>Submit SBA<br/>Marks to<br/>HKEAA</li> </ul> | <ul> <li>Upload<br/>Student<br/>Work of all<br/>selected<br/>students</li> <li>Upload<br/>Teacher<br/>Document if<br/>required</li> </ul> |
|                                                                                                    |                                                                                                    |                                                                                                    |                                                                                                    |                                                                                                    | IV                                                                                                    |

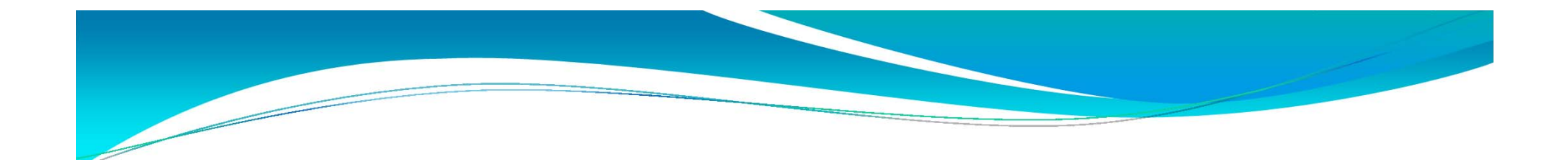

## Subject Panel (1<sup>st</sup> stage)

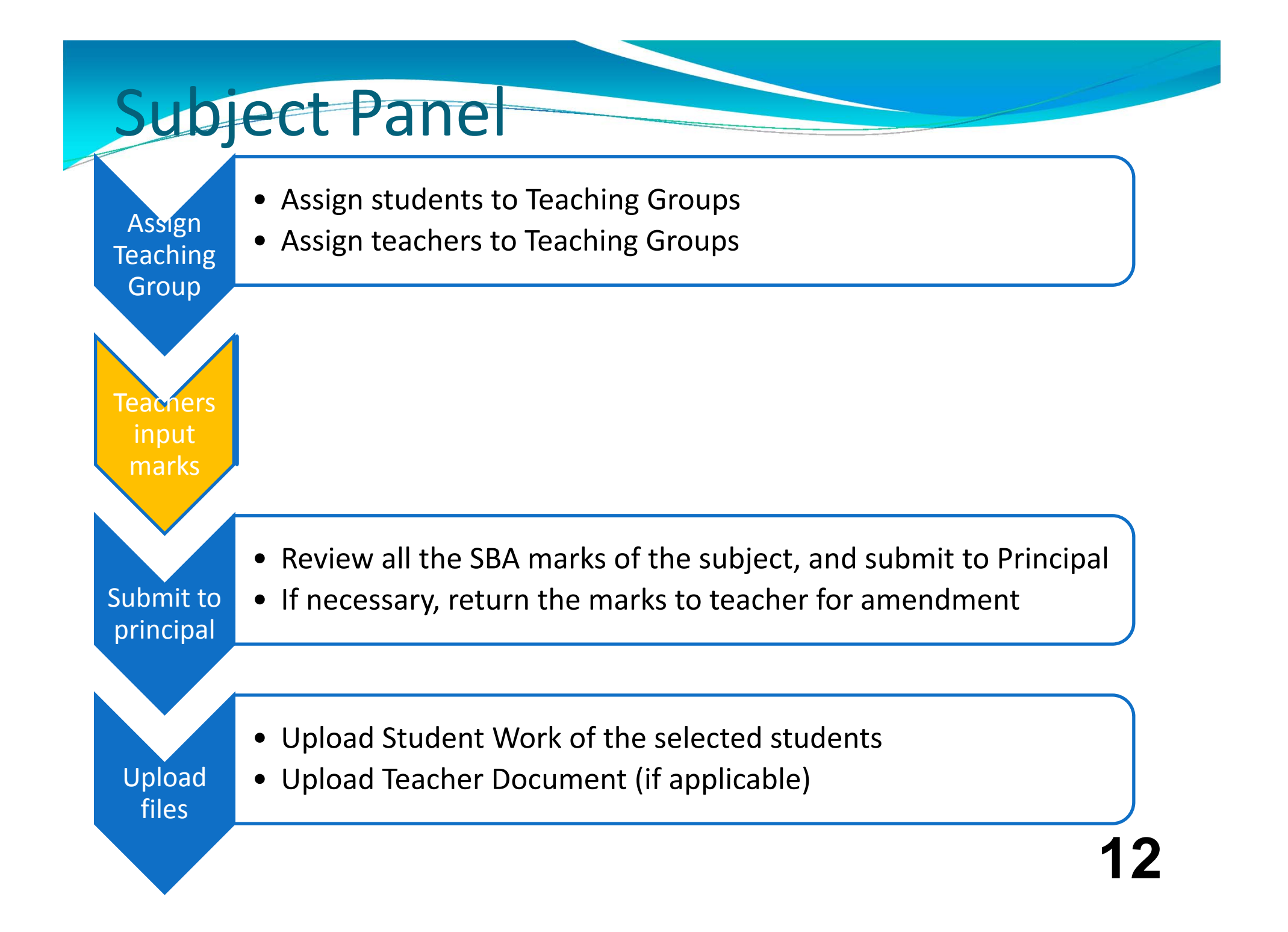

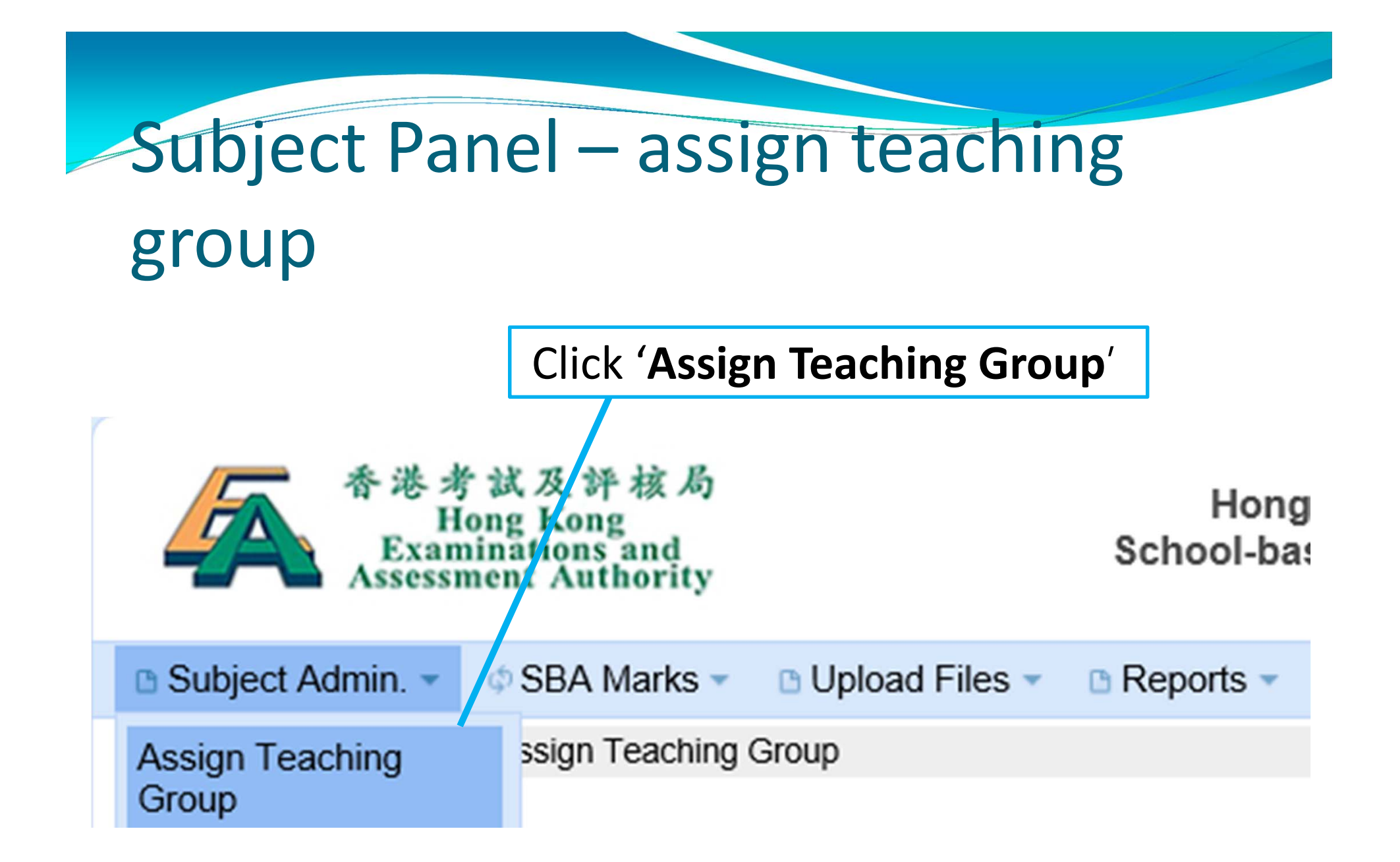

# Subject Panel – assign teaching group

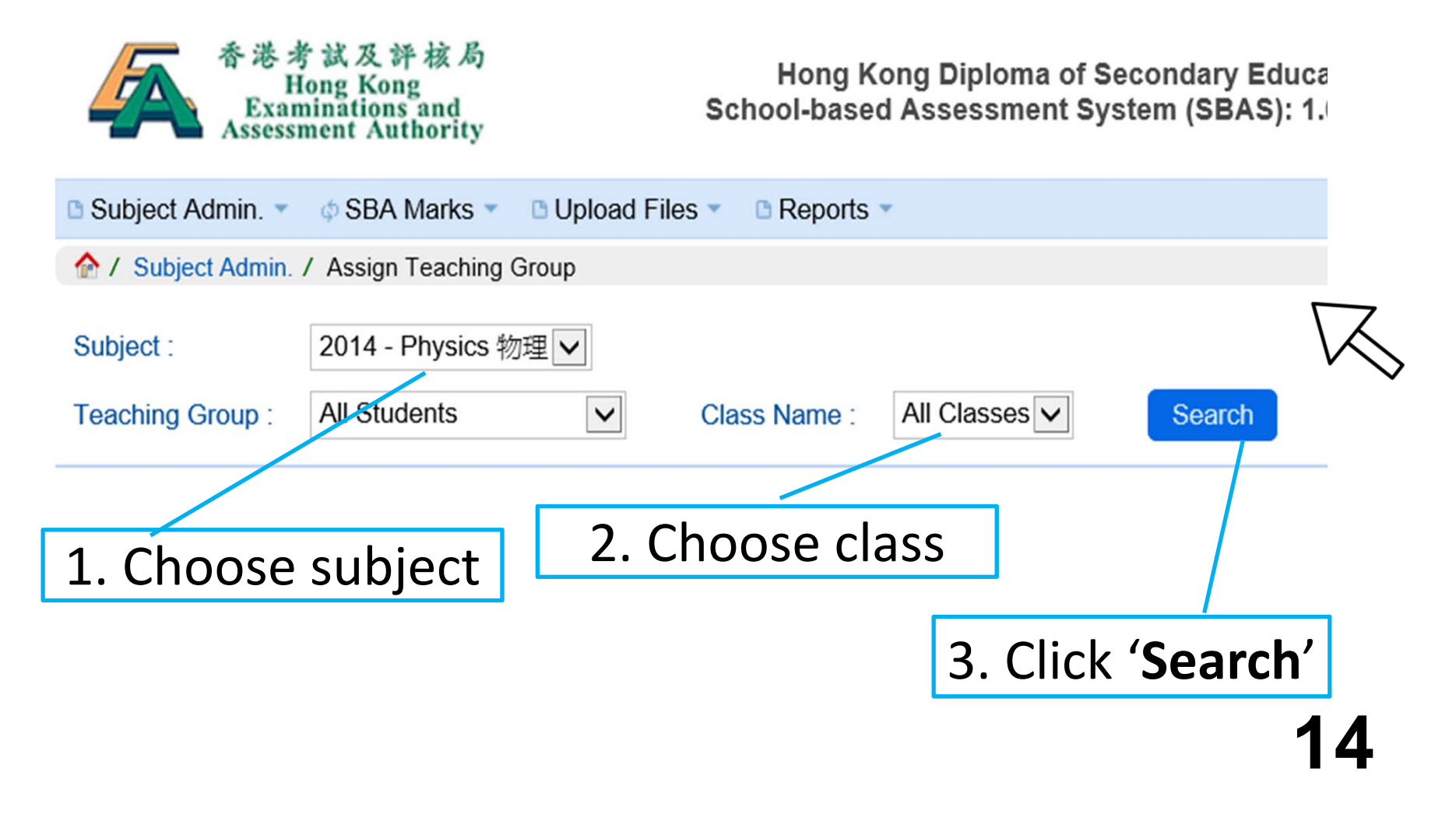

### Subject Panel – assign teaching

#### group

| C            | Su           | bject Admin. 👻 💠 SBA M     | arks 🔹 🗅 Upload File | es 🔹 🗅 Reports 🔹 |                                                                                                    | 中文 Engli | sh 🛛 🚛 Logou |
|--------------|--------------|----------------------------|----------------------|------------------|----------------------------------------------------------------------------------------------------|----------|--------------|
|              | 1            | Subject Admin. / Assign Te | eaching Group        |                  |                                                                                                    |          |              |
|              | Subj<br>Tead | ching Group : All Studen   | nysics 物理<br>nts     |                  | Class Name : All Classes Search                                                                                          |          |              |
| 1            | As<br>otal   | unassign » Unassign »      | Switch Group »       | Rename Group »   | 4. Choose stud                                                                                                    | ents     |              |
| 1            |              | Class Name *               | Class No \$          | Doc. No \$       | Student Name 🗢                                                                                                    | Teaching | Group 🕈      |
|              |              | 6A                         | 9                    | TA0101206        | SURNAME 128878348 GIVEN_NAME 128878348                                                                                   | [unassi  | igned]       |
| $\mathbb{L}$ |              | оА                         | 23                   | TA0094358        |                                                                                                    | [unassi  | igned]       |
|              |              | 6A                         | 24                   | TA0381934        |                                                                                                    | [unassi  | igned]       |
|              |              | 6A                         | 25                   | TA0039942        |                                                                                                    | [unass   | igned]       |
|              |              | 6A                         | 26                   | TA0476447        | • Student data automatically                                                                                             | [unass   | igned]       |
|              |              | 6A                         | 27                   | TA0116041        | • Student data automatically                                                                                             | [unassi  | igned]       |
|              |              | 6A                         | 28                   | TA0089907        | retrieved from the                                                                                                    | [unass   | igned]       |
|              | 5            | . Click ' <b>/</b>         | Assign'              | TAGATOGO         | <ul> <li>registration system</li> <li>All student data should be correct, no need for the school to follow up</li> </ul> | F        |              |

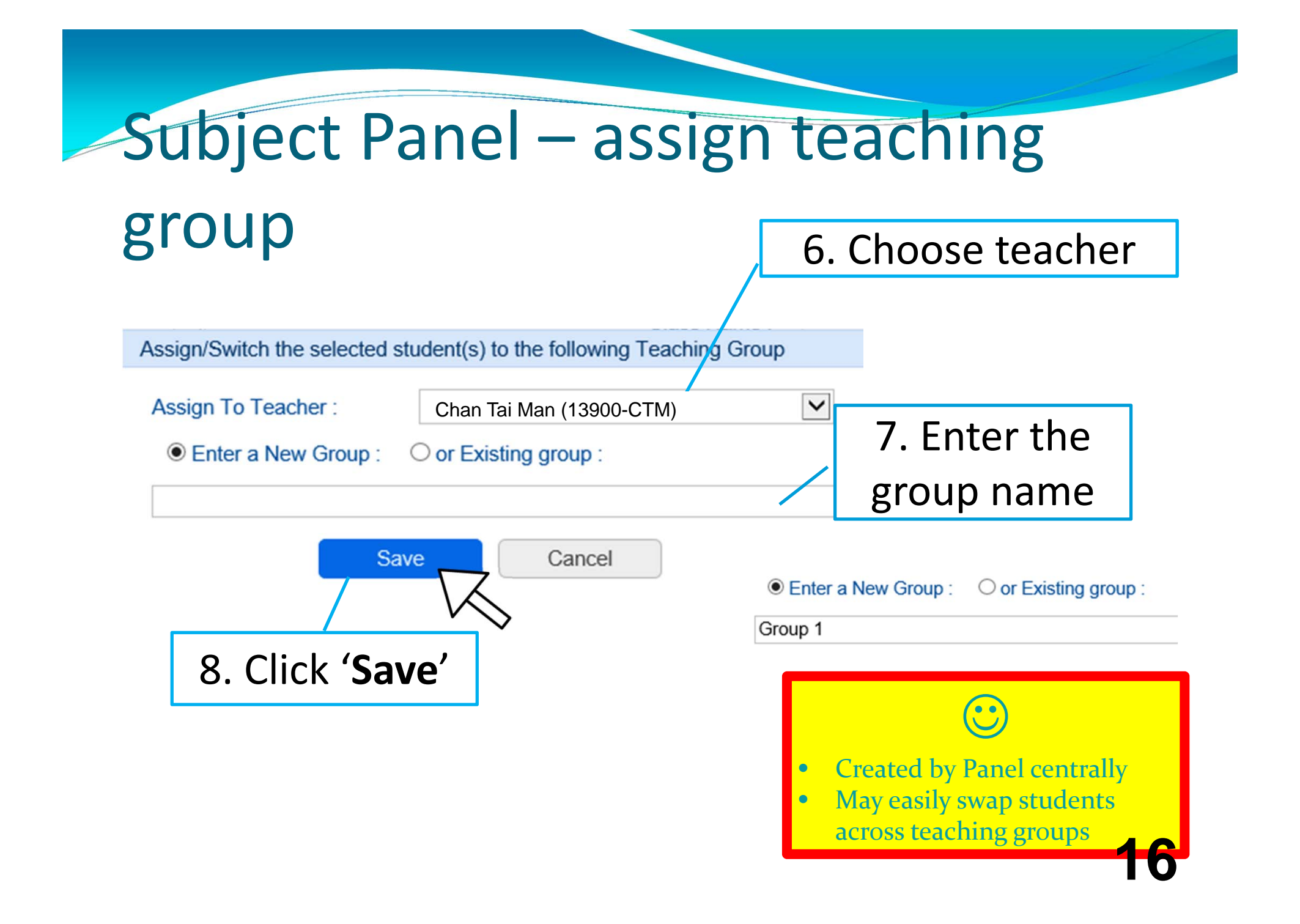

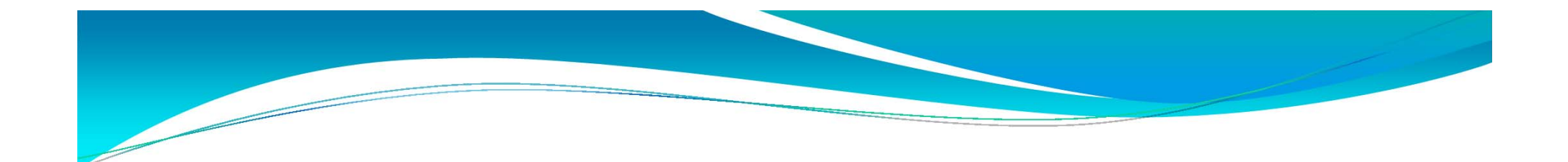

## Subject Teacher

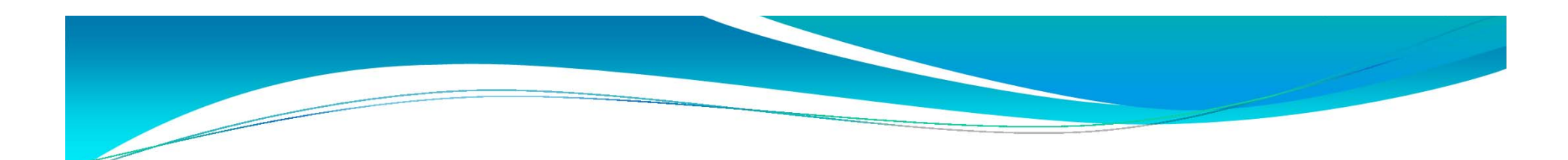

#### Subject Teacher

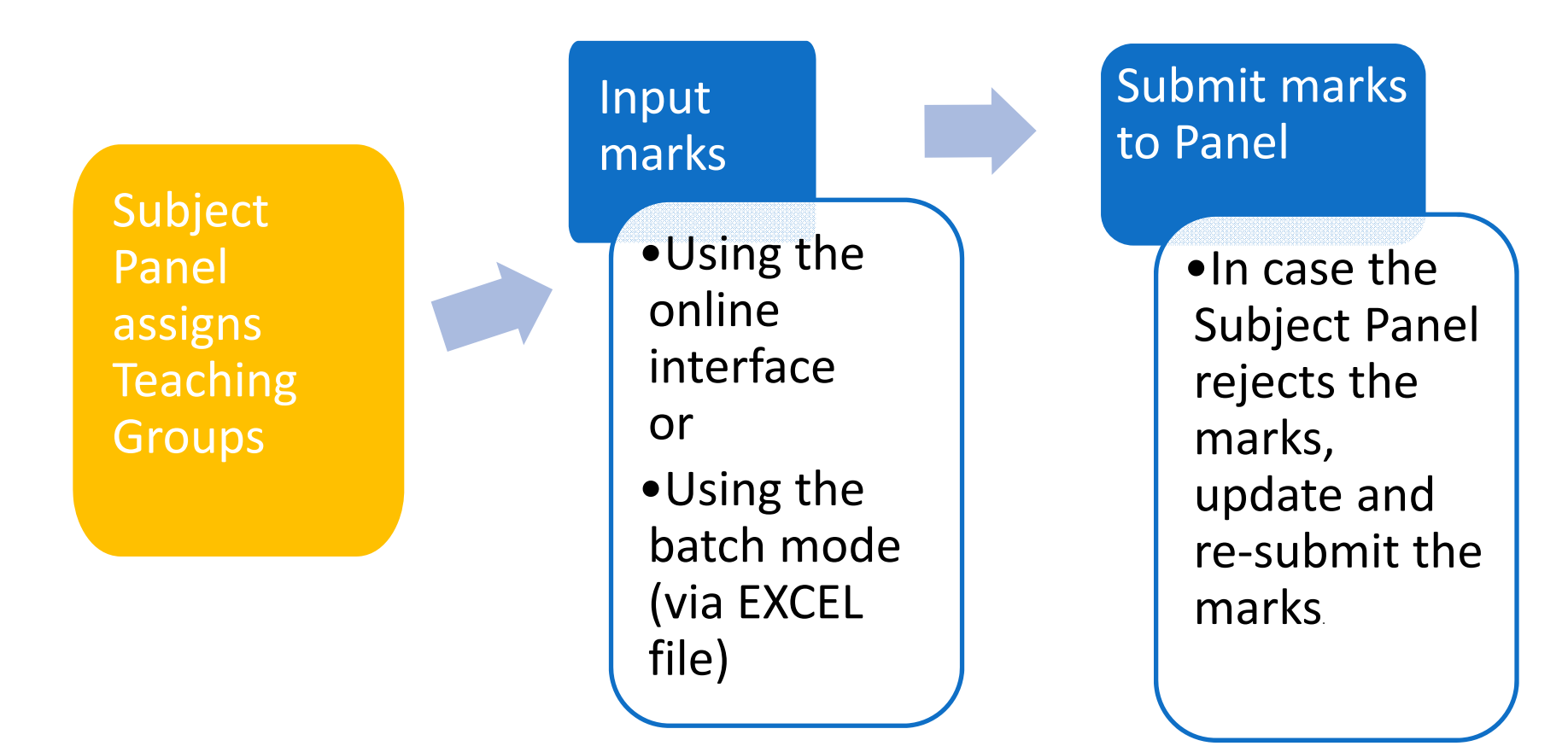

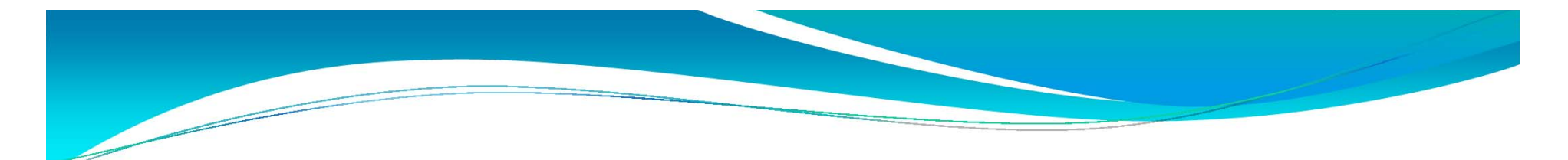

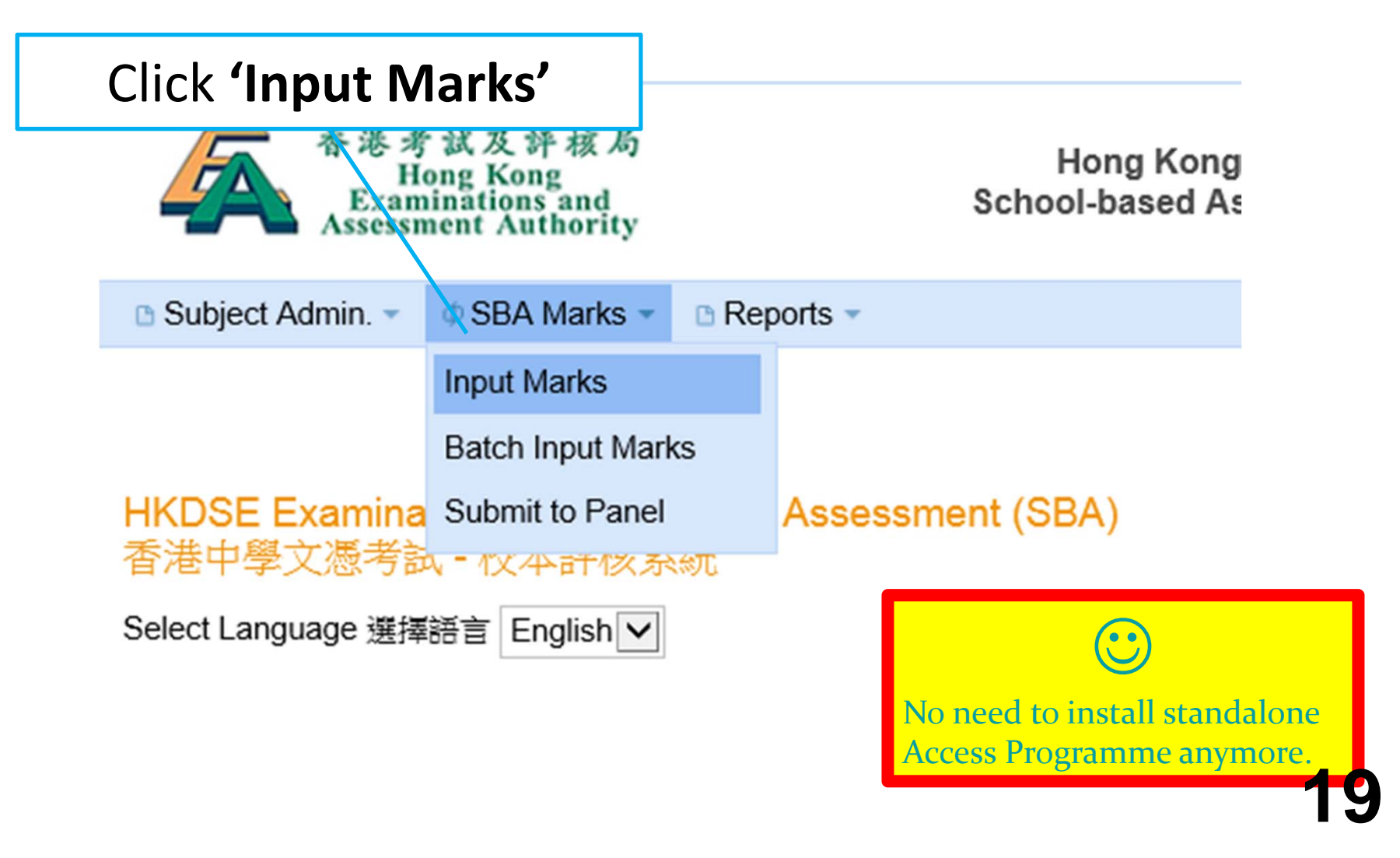

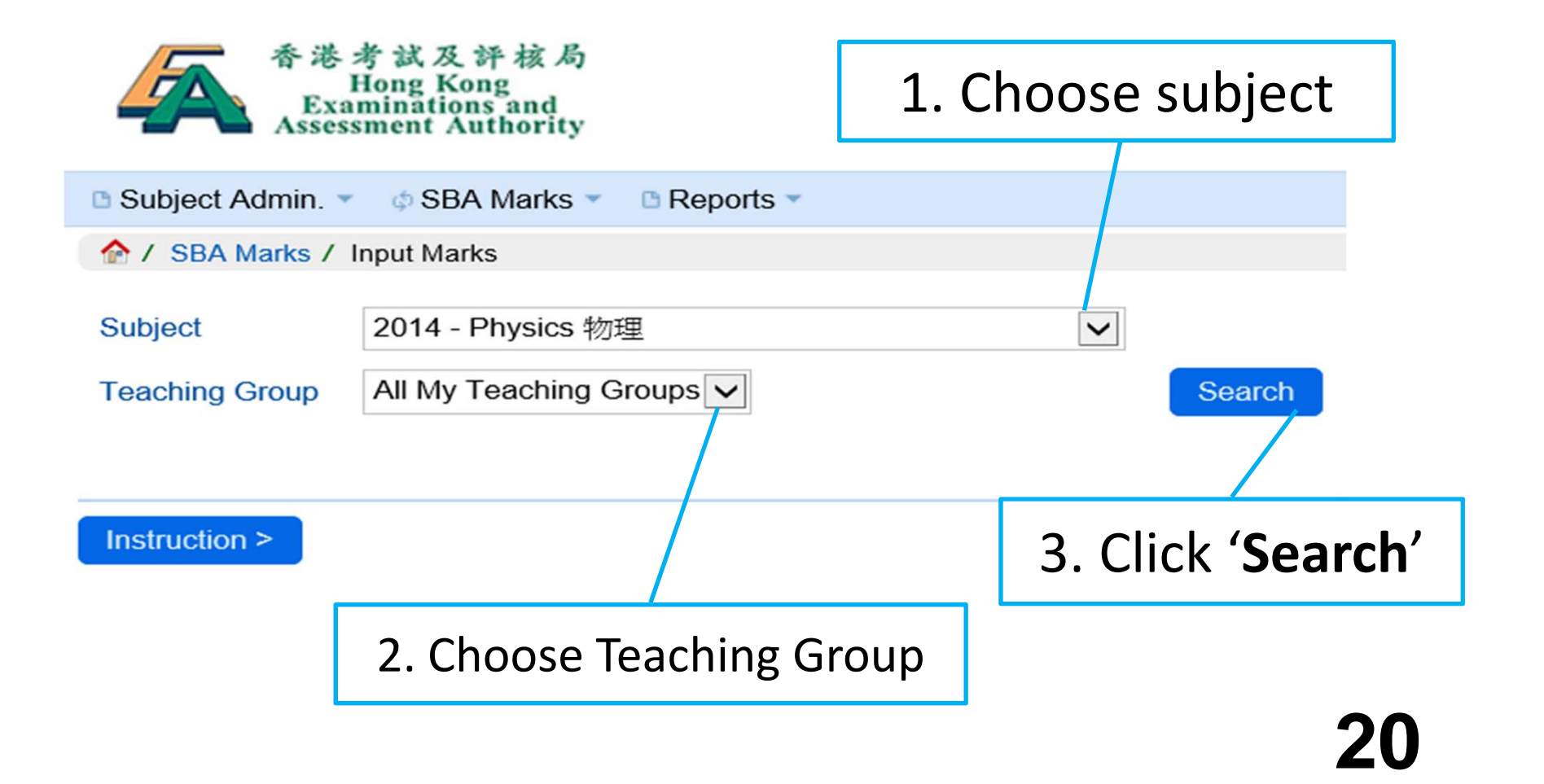

| 🗅 Subje                                                                                                    | ect Admin. 👻 🛛                       | SBA N             | larks 🔻  | Report             | ts 💌                      |                           |                           |                           |                           |                           |                           |                           |                           |                            |                              |   |
|----------------------------------------------------------------------------------------------------|--------------------------------------|-------------------|----------|--------------------|---------------------------|---------------------------|---------------------------|---------------------------|---------------------------|---------------------------|---------------------------|---------------------------|---------------------------|----------------------------|------------------------------|---|
| 🏠 / SE                                                                                                    | BA Marks / Inpu                      | t Marks           |          |                    |                           |                           |                           |                           |                           |                           |                           |                           |                           |                            |                              |   |
| Subject                                                                                                    | t 20                                 | )14 - Ph          | ysics 物理 | I                  |                           |                           | ~                         | •                         |                           |                           |                           |                           |                           |                            |                              |   |
| Teachi                                                                                                    | ng Group Al                          | l My Tea          | aching G | roups 🗸            |                           |                           |                           | S                         | earch                     |                           |                           |                           |                           |                            |                              |   |
|                                                                                                    |                                      |                   |          |                    |                           |                           |                           |                           |                           |                           |                           |                           |                           |                            |                              |   |
| Instruc                                                                                                    | ction > Show                         | v / Hide          | Columns  | 6 Che              | eck Com                   | pletion of                | Mark Inp                  | out                       |                           |                           |                           |                           |                           |                            |                              |   |
| Total nu                                                                                                    | umber of studen                      | t(s): 25          |          |                    |                           |                           |                           |                           |                           |                           |                           |                           |                           |                            | 0                            |   |
| Class<br>Name <b>≑</b>                                                                                                    | Student Name (                       | Eng) 🔶            | R/T/S    | Lang<br>O O<br>E C | (S5)<br>EXPT1<br>(0 - 20) | (S5)<br>EXPT2<br>(0 - 20) | (S5)<br>EXPT3<br>(0 - 20) | (S5)<br>EXPT4<br>(0 - 20) | (S5)<br>EXPT5<br>(0 - 20) | (S6)<br>EXPT6<br>(0 - 20) | (S6)<br>EXPT7<br>(0 - 20) | (S6)<br>EXPT8<br>(0 - 20) | (S6)<br>EXPT9<br>(0 - 20) | (S6)<br>EXPT10<br>(0 - 20) | (S6)<br>IS/EXPT*<br>(0 - 20) |   |
| 6A/9                                                                                                    | SURNAME 128<br>GIVEN_NAI<br>12887834 | 878348<br>ME<br>8 | ~        | Q O<br>E C         |                           |                           |                           |                           |                           |                           |                           |                           |                           |                            |                              | ^ |
| 6A/23                                                                                                    | SURNAME 129<br>GIVEN_NAI<br>12951964 | 519640<br>ME<br>0 | Г        | R」                 | : i <sup>.</sup>          | f th                      | e s <sup>.</sup>          | tud                       | ent                       | : is                      | a re                      | epe                       | ate                       | r                          |                              |   |
|                                                                                                    |                                      |                   | Г        | T/S                |                           | : if                      | the                       | stı                       | ıde                       | nt i                      | s a                       | tra                       | nsf                       | er                         |                              |   |
|                                                                                                    |                                      |                   |          | .,.                |                           |                           |                           |                           |                           |                           |                           |                           |                           |                            |                              |   |
| Teaching Group       Air my reaching Groups       Search         Instruction >       Show / Hide Columns       Check Completion of Mark Input         Total number of student(s): 25       Class       Student Name (Eng) +       RT/S       Lang       (S5)       (S5)       (S5)       (S5)       (S6)       (S6) |                                      |                   |          |                    |                           |                           |                           |                           |                           |                           |                           |                           |                           |                            |                              |   |
|                                                                                                    |                                      |                   |          |                    |                           |                           |                           |                           |                           |                           |                           |                           |                           |                            |                              | 2 |

| 🗅 Subje                | ect Admin. 🔻                      | ¢ SBA N                | /larks 🔻  | Report           | rts 🔻                     |                           |                           |                           |                           |                         |                                                                                                    |
|------------------------|-----------------------------------|------------------------|-----------|------------------|---------------------------|---------------------------|---------------------------|---------------------------|---------------------------|-------------------------|----------------------------------------------------------------------------------------------------|
| 🏫 / SI                 | BA Marks / Inp                    | out Marks              |           |                  |                           |                           |                           |                           |                           |                         |                                                                                                    |
| Subject                | t 2                               | 2014 - Ph              | nysics 物理 | E                |                           |                           | ~                         | •                         |                           |                         |                                                                                                    |
| Teachi                 | ng Group E                        | 3                      |           | ~                |                           |                           |                           | S                         | earch                     |                         | Click 'Check Completion                                                                                                    |
| Instruc                | tion > Sho                        | ow / Hide              | Columns   | Che              | eck Com                   | pletion of                | Mark Inp                  | out                       |                           |                         | of Mark Input' to check                                                                                                    |
| Total nu               | Imber of stude                    | ent(s): <mark>5</mark> |           |                  |                           |                           |                           |                           |                           |                         |                                                                                                    |
| Class<br>Name <b>≑</b> | Student Name                      | (Eng) 🖨                | R/T/S     | Lang<br>OO<br>EC | (S5)<br>EXPT1<br>(0 - 20) | (S5)<br>EXPT2<br>(0 - 20) | (S5)<br>EXPT3<br>(0 - 20) | (S5)<br>EXPT4<br>(0 - 20) | (S5)<br>EXPT5<br>(0 - 20) | (S6)<br>EXPT<br>(0 - 20 | whether the marks for                                                                                                    |
| 6A/9                   | SURNAME 12<br>GIVEN_N/<br>1288783 | 8878348<br>AME<br>48   | ~         | ● O<br>E C       | 10                        |                           | P                         |                           |                           | 8                       | all students have been                                                                                                    |
| 6A/23                  | SURNAME 12<br>GIVEN_N/<br>1295196 | 9519640<br>AME<br>640  | ~         | ● ○<br>E C       | 9                         | 6                         |                           |                           |                           | 9                       | entered.                                                                                                    |
| 6A/24                  | SURNAME 12<br>GIVEN_N/<br>1220176 | 2017681<br>AME<br>81   | ~         | • O<br>E C       | 8                         |                           | 9                         |                           |                           | 7                       |                                                                                                    |
| 6A/25                  | SURNAME 12<br>GIVEN_N/<br>1230880 | 3088015<br>AME<br>115  | ~         | • O<br>E C       | 7                         |                           | 7                         |                           |                           | 5                       | 2 6 F 16                                                                                                    |
| 6A/26                  | SURNAME 12<br>GIVEN_N/<br>1227059 | 2705953<br>AME<br>953  |           | ● ○<br>E C       | 6                         | 5                         |                           |                           |                           | 8                       |                                                                                                    |
| Sa                     |                                   | $\langle \rangle$      |           |                  |                           |                           |                           |                           |                           |                         | <ul> <li>Almost no chance for missing candidate</li> <li>Science subjects: No need to enter experiment details 22</li> </ul> |

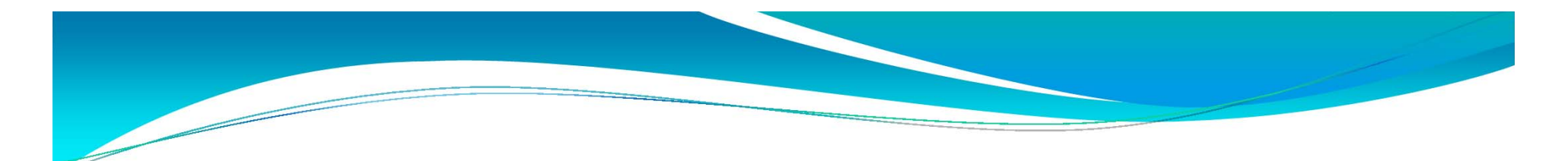

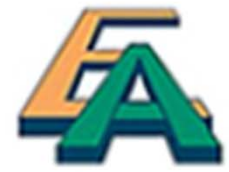

香港考試及評核局 Hong Kong Examinations and Assessment Authority

Hong Kong [ School-based Ass

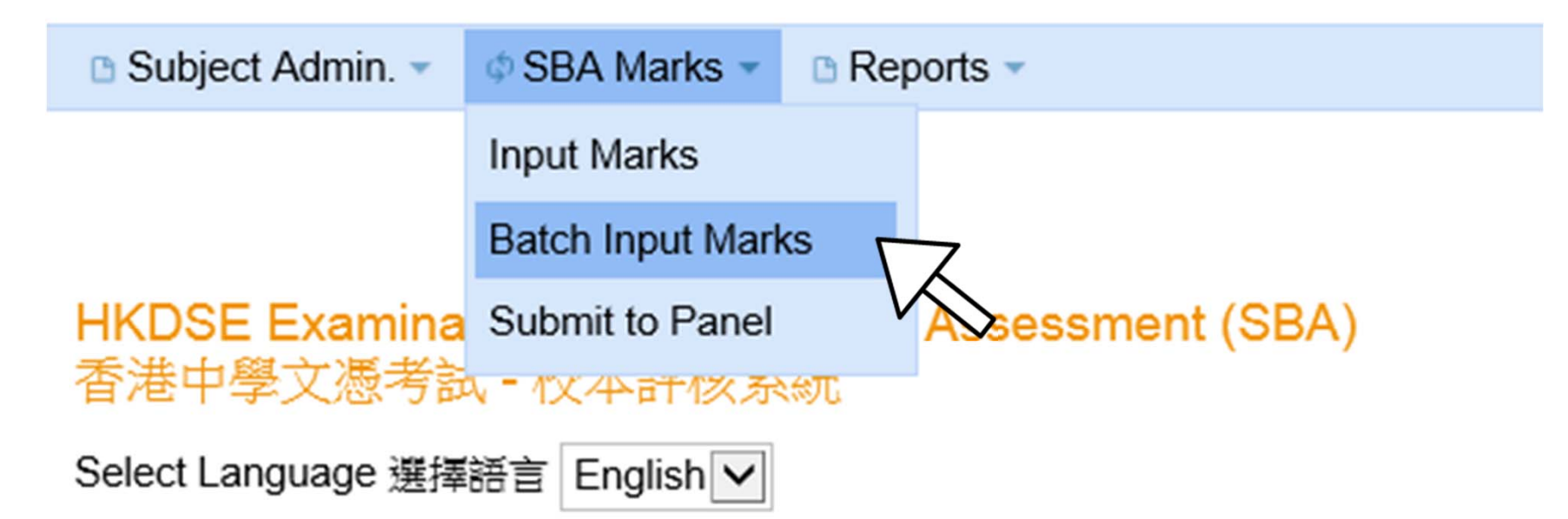

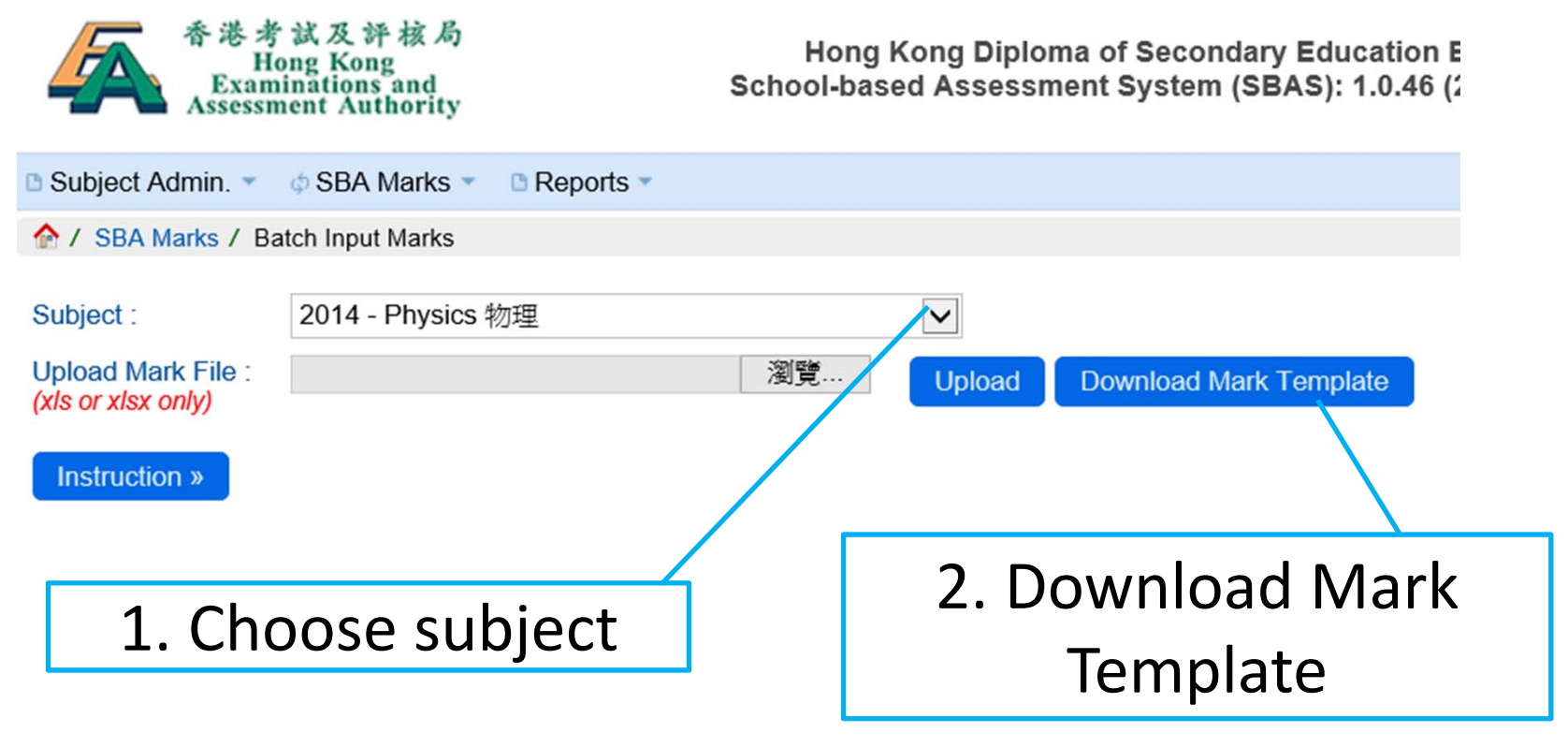

| 棔   | · 個案 常用 插入 版面配置 公式 資料 校閱 檢視 |            |           |          |                       |          |            |                 |             |                                |              |      |                 |                   |              |           |           |           |           |        |           |           |         |    |
|-----|-----------------------------|------------|-----------|----------|-----------------------|----------|------------|-----------------|-------------|--------------------------------|--------------|------|-----------------|-------------------|--------------|-----------|-----------|-----------|-----------|--------|-----------|-----------|---------|----|
|     | *                           | 剪下<br>指制 → | Arial     |          | + 10 +                | A A      | = = =      | \$2             | 言自動換        | 列                              | 围相式          |      | *               | 5                 |              |           | 中等        | \$        | 子         | 壞      |           | -         | •       |    |
| 貼   | E 🦪                         | 複製格式       | BIU       | • 🖽 •    | <u>ð</u> - <u>A</u> - | ф¥ -     | E = =      | ŧ≓ €≓           | <b>時</b> 欄置 | ф • •                          | <u>9</u> -%, |      | 0,00 段<br>→.0 β | 定格式化格式<br>均條件 · 表 | t化為 計3<br>格▼ | 算方式       | 連結的       | 儲 例       | <b>前註</b> | 說明文字   |           | ▼ 插入      | 刪除      | 格式 |
|     | 剪貼簿                         | 6          |           | 字型       |                       | - 15     |            | 對齊方式            |             | 15                             | 數值           |      | 6               |                   |              |           | 様         | 式         |           |        |           |           | 儲存格     |    |
|     |                             | N30        | • (* f*   |          |                       |          |            |                 |             |                                |              |      |                 |                   |              |           |           |           |           |        |           |           |         |    |
| - A | Α                           | В          | С         | D        |                       |          | E          |                 | F           |                                |              | 1    | J               | K                 | L            | М         | N         | 0         | Р         | Q      | R         | S         |         |    |
|     | Class                       | Class      | Doc No.   | Teaching |                       | St       | tudent Nam | e               |             | Student Name                   |              | S5 / | S5 /            | S5 /              | S5 /         | S5 /      | S6 /      | S6 /      | S6 /      | S6 /   | S6 /      | S6 /      |         |    |
|     | Name                        | No.        |           | Group    |                       |          | (Eng)      |                 | -           |                                | (Chi)        |      | EXPT1           | EXP12             | EXP13        | EXP14     | EXP15     | EXP16     | EXP17     | EXP18  | EXP19     | EXPT10    | IS/EXF  |    |
| 1   | T                           | ~          | TA010100C | Name -   |                       | 10007024 |            | 1AME 400        | 070240      | <b>+</b> - <b>x</b> - <b>7</b> | 400070240    | ×    | (0-20-          | 0-20+             | 0-20-        | (0 - 20 + | (0 - 20 - | (0 - 20 + | (0-20+    | (0-20+ | (0 - 20 - | (0 - 24 - | (0 - 2) | 10 |
| 2   | DA                          | 9          | TA0101206 | A        | SURINAIVIE            | 1200/034 | GIVEN_P    | VAIVE 120       | 0/0340      | 中文名                            | 1200/0340    |      | 1               | 0                 | ٢            |           |           | 0         | 0         | 9      |           |           |         | 10 |
| 3   | 6A                          | 23         | TA0094358 | A        | SURNAME               | 12951964 | U GIVEN P  | VAIME 129       | 519640      | 甲文名                            | 129519640    |      |                 | 9 6               |              |           |           | 9         | 3         | 8      |           |           |         | 1/ |
| 4   | 6A                          | 24         | TA0381934 | A        | SURNAME               | 12201/68 | GIVEN_N    | VAME 122        | 01/681      | 甲文名                            | 12201/681    |      |                 | 8                 | 9            |           |           | /         | 3         |        |           |           |         | 18 |
| 5   | 6A                          | 25         | TA0039942 | A        | SURNAME               | 12308801 | 5 GIVEN_N  | VAME 123        | 088015      | 中文名                            | 123088015    |      |                 | 7                 | 7            |           |           | 5         | 2         | 6      | F         |           |         | 16 |
| 6   | 6A                          | 26         | TA0476447 | A        | SURNAME               | 12270595 | 3 GIVEN_N  | VAME 122        | 705953      | 中文名                            | 122705953    |      |                 | 6 5               |              |           |           | 8         | 1         | 5      |           | C         | )       | 20 |
| 7   | 6A                          | 27         | TA0116041 | A        | SURNAME               | 12257267 | 9 GIVEN_N  | VAME 122        | 572679      | 中文名                            | 122572679    |      |                 | 5                 | 6            |           |           | 9         | 0         | 4      |           |           |         | 19 |
| 8   | 6A                          | 28         | TA0089907 | A        | SURNAME               | 12067639 | 2 GIVEN N  | <b>VAME 120</b> | 676392      | 中文名                            | 120676392    |      |                 | 4                 | 3            |           |           | 6         | 8         | 3      |           |           |         | 17 |
| 0   | ~ *                         | Tan        | TAAATEAAA |          |                       | 10000700 | 0.00.001   |                 | 00000       |                                | 100007000    |      |                 |                   |              |           |           |           |           |        |           |           |         | 10 |

3.Input marks in the EXCEL file

| 香港考試及評核局<br>Hong Kong<br>Examinations and<br>Assessment Authority | Hong Kong Diploma of Secondary Education<br>School-based Assessment System (SBAS): 1.0.46 |
|-------------------------------------------------------------------|-------------------------------------------------------------------------------------------|
| 🗅 Subject Admin. 🔹 💠 SBA Marks 💌                                  | Reports                                                                                   |
| A / SBA Marks / Batch Input Marks                                 |                                                                                           |
| Subject: 2014 - Physics 物                                         | 理                                                                                         |
| Upload Mark File : C:\Users\ \\[<br>(xls or xlsx only)            | Documents\SBA\DS 瀏覽 Upload Download Mark Template                                         |
| Instruction »                                                     |                                                                                           |
| 4. Choose file                                                    | 5. Upload mark file                                                                       |

| Subjee<br>Teach<br>Con | ct :<br>er Name :<br>firm Batch (                                                                                                    | 2014 - Phy<br>Chan Teac<br>Input Marks | cher () Cancel Dowr                       | nload Error | Report  |                         |                         |                         |                         |                         |                         |                         |                         |                         |                          |                            |   |
|------------------------|----------------------------------------------------------------------------------------------------|----------------------------------------|-------------------------------------------|-------------|---------|-------------------------|-------------------------|-------------------------|-------------------------|-------------------------|-------------------------|-------------------------|-------------------------|-------------------------|--------------------------|----------------------------|---|
| Total n                | Show / Hide Columns           Class         (S5)         (S5)         (S5)         (S5)         (S6)         (S6) <td></td> |                                        |                                           |             |         |                         |                         |                         |                         |                         |                         |                         |                         |                         |                          |                            |   |
| Row<br>No. 🔺           | Error<br>Details 🖨                                                                                                    | Class<br>Name /<br>No. <b>≑</b>        | Student Name (Eng) 🖨                      | R/T/S       | Lang    | (S5)<br>EXPT1<br>(0-20) | (S5)<br>EXPT2<br>(0-20) | (S5)<br>EXPT3<br>(0-20) | (S5)<br>EXPT4<br>(0-20) | (S5)<br>EXPT5<br>(0-20) | (S6)<br>EXPT6<br>(0-20) | (S6)<br>EXPT7<br>(0-20) | (S6)<br>EXPT8<br>(0-20) | (S6)<br>EXPT9<br>(0-20) | (S6)<br>EXPT10<br>(0-20) | (S6)<br>IS/EXPT*<br>(0-20) |   |
| 2                      |                                                                                                    | 6A / 9                                 | SURNAME 128878348<br>GIVEN_NAME 128878348 |             | English | 10                      |                         | Ρ                       |                         |                         | 8                       | 8                       | 9                       |                         |                          | 16                         | ^ |
| 3                      |                                                                                                    | 6A / 23                                | SURNAME 129519640<br>GIVEN_NAME 129519640 |             | English | 9                       | 6                       |                         |                         |                         | 9                       | 3                       | 8                       |                         |                          | 17                         |   |
| 24                     | -                                                                                                    | 6C / 33                                | SURNAME 120059867<br>GIVEN_NAME 120059867 |             | English |                         |                         | 8                       |                         |                         | 4                       |                         | 1                       |                         |                          | 17                         |   |
| 25                     |                                                                                                    | 6E / 29                                | SURNAME 128252087<br>GIVEN_NAME 128252087 |             | English |                         | 6                       | 9                       |                         |                         | 7                       |                         | 0                       |                         |                          | 19                         |   |
| 26                     |                                                                                                    | 6E / 33                                | SURNAME 128134900<br>GIVEN_NAME 128134900 |             | English |                         | 3                       | 0                       |                         |                         | 8                       |                         | 8                       |                         |                          | 12                         | ~ |

Confirm Batch Input Marks

A SBA Marks / Batch Input Marks / Preview
 A

cs Cancel

6. Confirm batch input marks

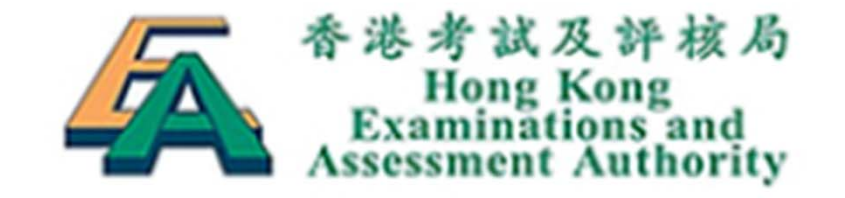

Hong Kong School-based As

| 🗈 Subject Admin. 🔻   | SBA Marks •      | 🗅 Rep  | oorts 👻          |
|----------------------|------------------|--------|------------------|
|                      | Input Marks      |        |                  |
|                      | Batch Input Mark | s      |                  |
| <b>HKDSE Examina</b> | Submit to Panel  | $\Box$ | Assessment (SBA) |
| 香港中學文憑考試             | 入 = 1文 平 計1次 永   | $\sim$ |                  |
| Select Language 選擇   | 語言 English 🗸     |        |                  |

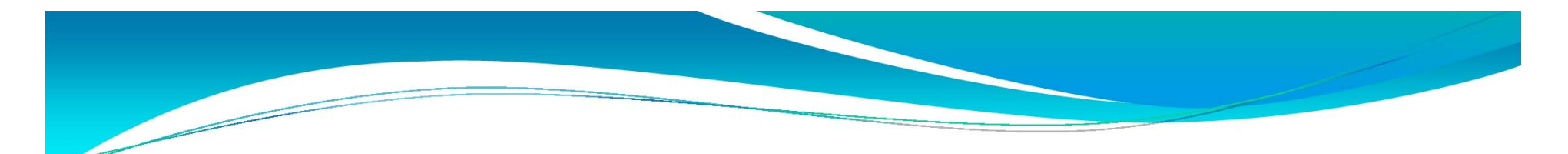

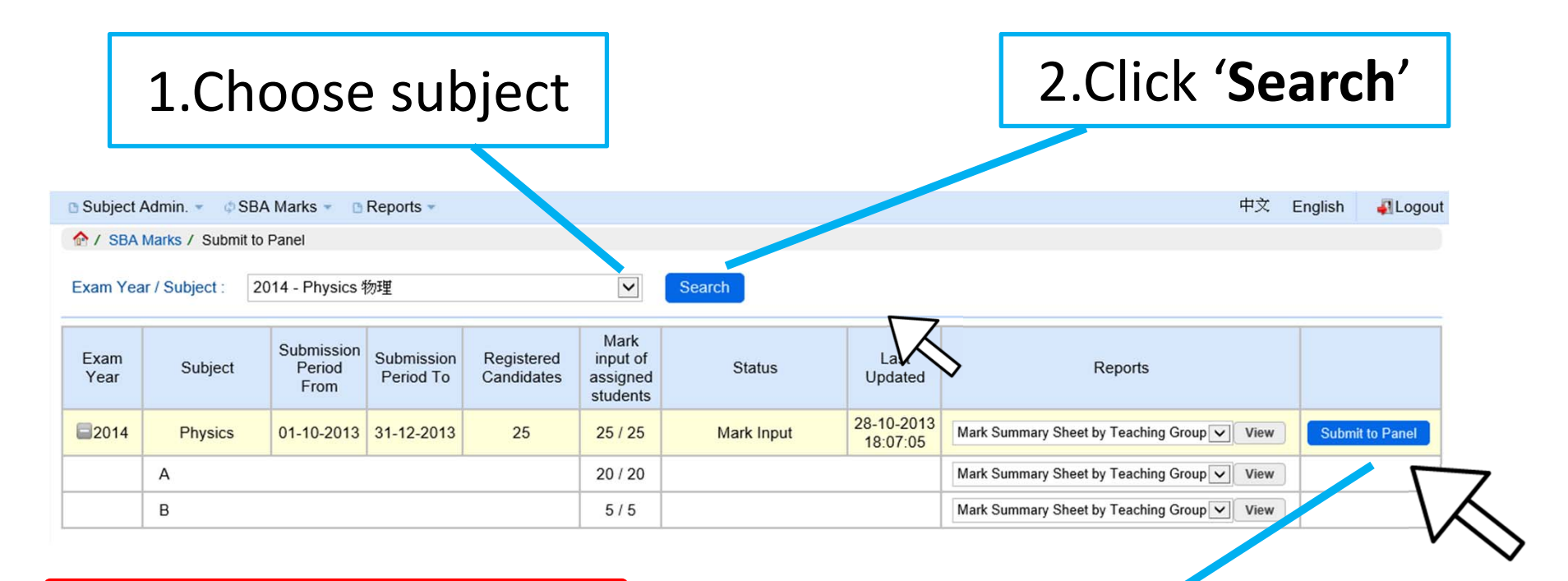

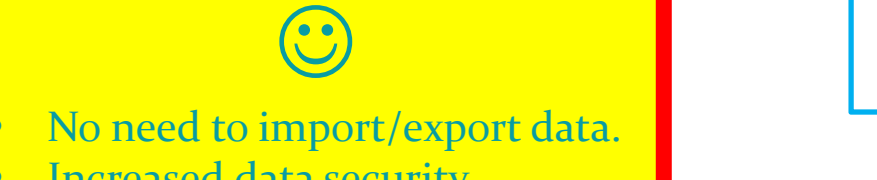

• Increased data security.

3.Click 'Submit to Panel'

| Subject /                | Admin. 🔻 🛭 💠 S      | BA Marks 👻 🗈 Reports                      | ē.                                                             |             |                        |                 |                         |                         |                         |                             |                            |                         |                         |                         | 中文                      | English                  | 4 Logo                     | out          |
|--------------------------|---------------------|-------------------------------------------|----------------------------------------------------------------|-------------|------------------------|-----------------|-------------------------|-------------------------|-------------------------|-----------------------------|----------------------------|-------------------------|-------------------------|-------------------------|-------------------------|--------------------------|----------------------------|--------------|
| 1 SBA                    | Marks / Submit      | to Panel / Mark List                      |                                                                |             |                        |                 |                         |                         |                         |                             |                            |                         |                         |                         |                         |                          |                            |              |
|                          |                     |                                           | Start<br>Submit to Pan                                         | <b>&gt;</b> |                        | <b>) 1</b> )    | St                      | ep 2                    | 2 >                     | Fir                         | nish<br><sup>Iedgeme</sup> |                         |                         |                         |                         |                          |                            |              |
|                          |                     | I confirm the<br>• To my br<br>for plania | Exam Yea<br>e following :<br>est knowledge,<br>arised work acc | the work    | Subject :<br>presented | for asses       | Panel sment is          | Name : C<br>the stude   | chan Pan<br>ents' own   | el (<br>work. Pe<br>he HKEA | )<br>enalty ha             | s been in               | nposed                  |                         |                         |                          |                            |              |
| Total numb               | or of student(s     | identified<br>• All the m                 | I.<br>arks are correc                                          | at.         |                        |                 |                         |                         |                         |                             |                            |                         | (-)                     |                         |                         |                          |                            |              |
| Class<br>Name /<br>No. ¢ | Teaching<br>Group ¢ | Student Name (Eng) <b>♦</b>               | Student Name<br>(Chi) <b>≑</b>                                 | Lang. 🗢     | R/T/S ¢                | Final<br>Mark 🚽 | (S5)<br>EXPT1<br>(0-20) | (S5)<br>EXPT2<br>(0-20) | (S5)<br>EXPT3<br>(0-20) | (S5)<br>EXPT4<br>(0-20)     | (S5)<br>EXPT5<br>(0-20)    | (S6)<br>EXPT6<br>(0-20) | (S6)<br>EXPT7<br>(0-20) | (S6)<br>EXPT8<br>(0-20) | (S6)<br>EXPT9<br>(0-20) | (S6)<br>EXPT10<br>(0-20) | (S6)<br>IS/EXPT*<br>(0-20) |              |
| 6C/2                     | A                   | SURNAME 121561609<br>GIVEN_NAME 121561609 | 中文名<br>121561609                                               | English     |                        | 41.00           |                         | 2                       |                         |                             |                            | 7                       | 5                       |                         | 8                       |                          | 14                         | ~            |
| 6C / 24                  | A                   | SURNAME 121694808<br>GIVEN_NAME 121694808 | 中文名<br>121694808                                               | English     |                        | 39.00           | 6                       |                         |                         |                             |                            | 3                       | 1                       | 4                       |                         |                          | 13                         |              |
| 6E / 33                  | А                   | SURNAME 128134900<br>GIVEN_NAME 128134900 | 中文名<br>128134900                                               | English     |                        | 38.25           |                         | 3                       | 0                       |                             |                            | 8                       |                         | 8                       |                         |                          | 12                         |              |
| 6B / 15                  | A                   | SURNAME 127816795<br>GIVEN_NAME 127816795 | 中文名<br>127816795                                               | English     |                        | 37.75           | 7                       | 3                       | 5                       |                             |                            | 9                       | 6                       | 7                       | 0                       |                          | 11                         |              |
| 6A / 38                  | A                   | SURNAME 123657828<br>GIVEN_NAME 123657828 | 中文名<br>123657828                                               | English     |                        | 37.00           | 9                       | 3                       |                         |                             |                            | 6                       |                         | 9                       | 1                       |                          | 10                         |              |
| 6A / 33                  | A                   | SURNAME 120704046<br>GIVEN_NAME 120704046 | 中文名<br>120704046                                               | English     |                        | 35.00           | 1                       |                         | 7                       |                             |                            | 3                       | 7                       | 0                       |                         |                          | 12                         |              |
| 6A / 37                  | А                   | SURNAME 124046313<br>GIVEN_NAME 124046313 | 中文名<br>124046313                                               | English     |                        | 29.50           | 9                       |                         | 5                       |                             |                            | 2                       |                         |                         | 2                       |                          | 8                          |              |
| 6A / 35                  | A                   | SURNAME 121810074<br>GIVEN_NAME 121810074 | 中文名<br>121810074                                               | Chinese     |                        | 8.00            | 0                       |                         | F                       |                             |                            | 5                       |                         | 8                       | 3                       |                          | F                          |              |
|                          |                     |                                           |                                                                |             | Mean                   | 44.62           | 5.50                    | 4.69                    | 5.27                    | N/A                         | N/A                        | 5.96                    | 4.22                    | 4.77                    | 3.90                    | 0.00                     | 14.72                      |              |
|                          |                     |                                           |                                                                |             | S.D.                   | 10.64           | 3.12                    | 2.90                    | 3.15                    | N/A                         | N/A                        | 2.46                    | 2.98                    | 2.96                    | 3.35                    | N/A                      | 4.33                       |              |
|                          |                     | - la a                                    |                                                                |             | Min                    | 8.00            | 0.00                    | 0.00                    | 0.00                    | N/A                         | N/A                        | 1.00                    | 0.00                    | 0.00                    | 0.00                    | 0.00                     | 0.00                       |              |
| 1 n2                     | I NAC               | no mai                                    | rkc                                                            |             | Max                    | 57.25           | 10 00                   | 9.00                    | 9.00                    | N/A                         | N/A                        | 9.00                    | 9.00                    | 9.00                    | 9.00                    | 0.00                     | 20.00                      | $\mathbf{v}$ |

4. Check the mark and click '**Next**'

Back to Submission page

Next >>

1 SBA Marks / Submit to Panel / Declaration

Input teacher-student relationship, if any

Finish

Start , Step 1 , Step 2 Submit to Panel , Mark List Declaration

Exam Year : 2014 Subject : Physics Panel Name : Chan Panel (

I confirm that teacher-student relationship (relatives include children, brothers and sisters, nephews and nieces, cousins and others living in the same home), if any, has been declared as follows:

| Total number of st | udent(s): 25  |              |                                        |                      |                                                                                    |
|--------------------|---------------|--------------|----------------------------------------|----------------------|------------------------------------------------------------------------------------|
| Class Name / No.   | Document Type | Document No. | Candidate Name                         | Candidate Name (Chi) | Please enter Relative Declaration (Teacher Name(s)) if applicable (Max. 255 chars) |
| 6A / 9             | HKID          | TA0101206    | SURNAME 128878348 GIVEN_NAME 128878348 | 中文名 128878348        | Chan Tai Man (father)                                                              |
| 6A / 23            | HKID          | TA0094358    | SURNAME 129519640 GIVEN_NAME 129519640 | 中文名 129519640        |                                                                                    |
| 6C / 33            | HKID          | TA0091820    | SURNAME 120059867 GIVEN_NAME 120059867 | 中文名 120059867        |                                                                                    |
| 6E / 29            | HKID          | TA0198501    | SURNAME 128252087 GIVEN_NAME 128252087 | 中文名 128252087        |                                                                                    |
| 6E / 33            | HKID          | TA0117803    | SURNAME 128134900 GIVEN_NAME 128134900 | 中文名 128134900        |                                                                                    |

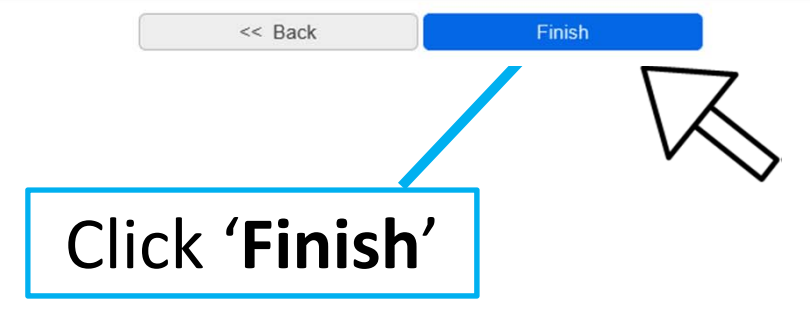

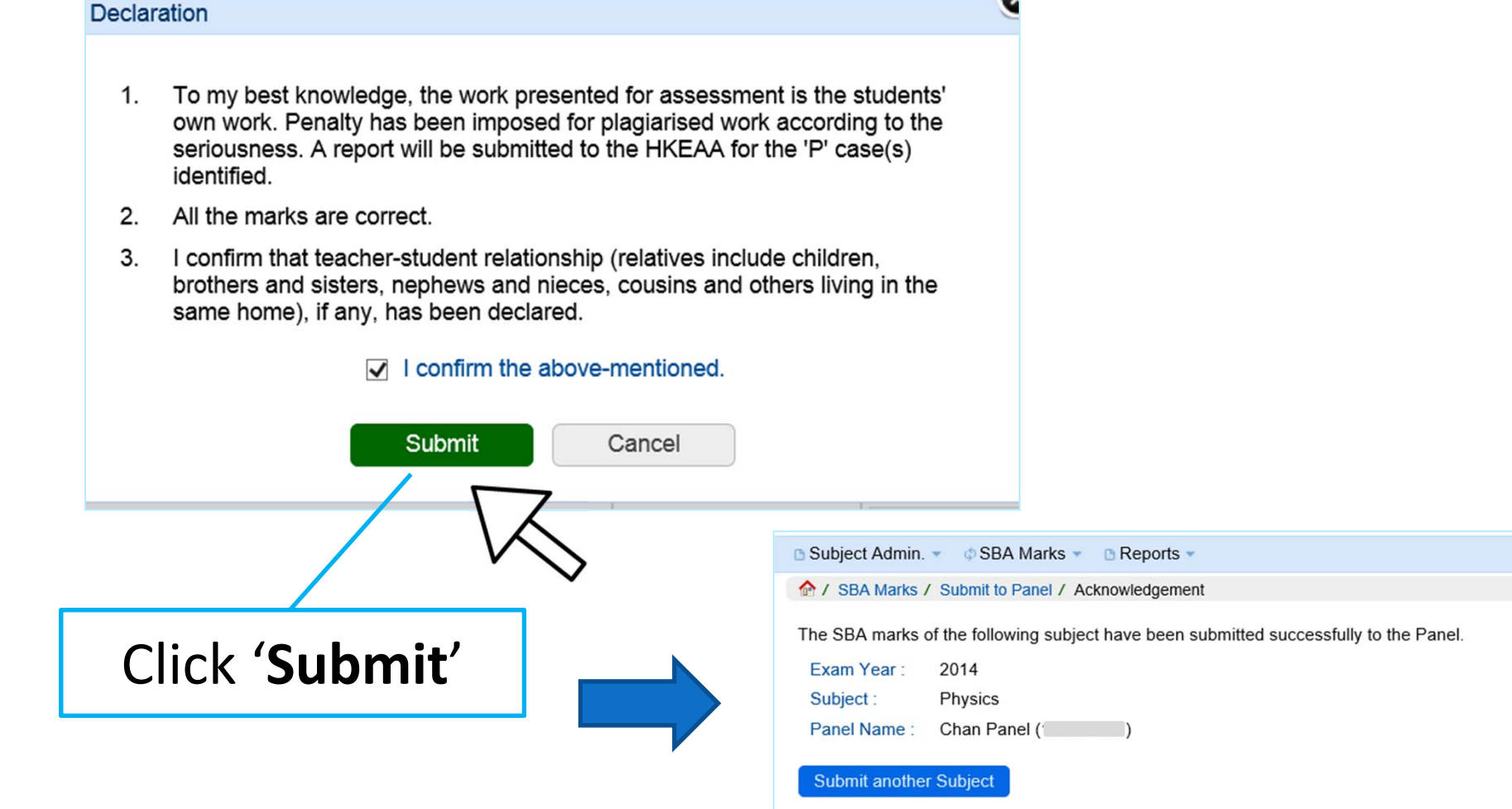

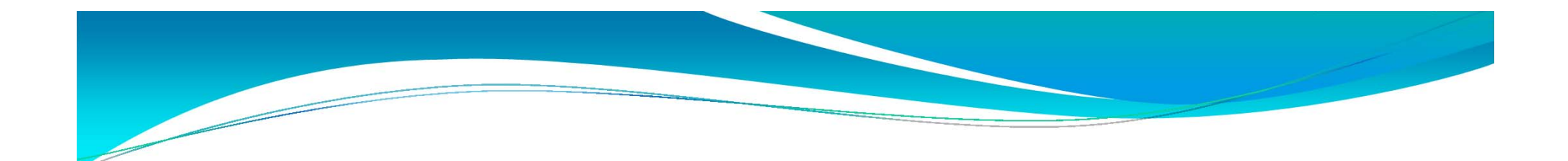

## Subject Panel (2<sup>nd</sup> stage)

| Hong Kong Diploma of Secondary Education<br>School-based Assessment System (SBAS): 1.0.41 | 試及評核局<br>ong Kong<br>inations and<br>tent Authority                                        | 香港考<br>Ha<br>Exam<br>Assessn                    |                 |
|-------------------------------------------------------------------------------------------|--------------------------------------------------------------------------------------------|-------------------------------------------------|-----------------|
| oad Files 🔹 🗅 Reports 👻                                                                   | ¢ SBA Marks ▼ B Uple                                                                       | 🗅 Subject Admin. 🔻                              |                 |
| Assessment (SBA)                                                                          | Input Marks<br>Batch Input Marks<br>Submit to Panel<br>Submit to Principal<br>語言 English 🖌 | HKDSE Examina<br>香港中學文憑考記<br>Select Language 選擇 |                 |
| use over the SBA Marks menu                                                               | Mo                                                                                         | $\bigcirc$                                      |                 |
| 34                                                                                        | t data.                                                                                    | to import/expo<br>d data security.              | need t<br>eased |

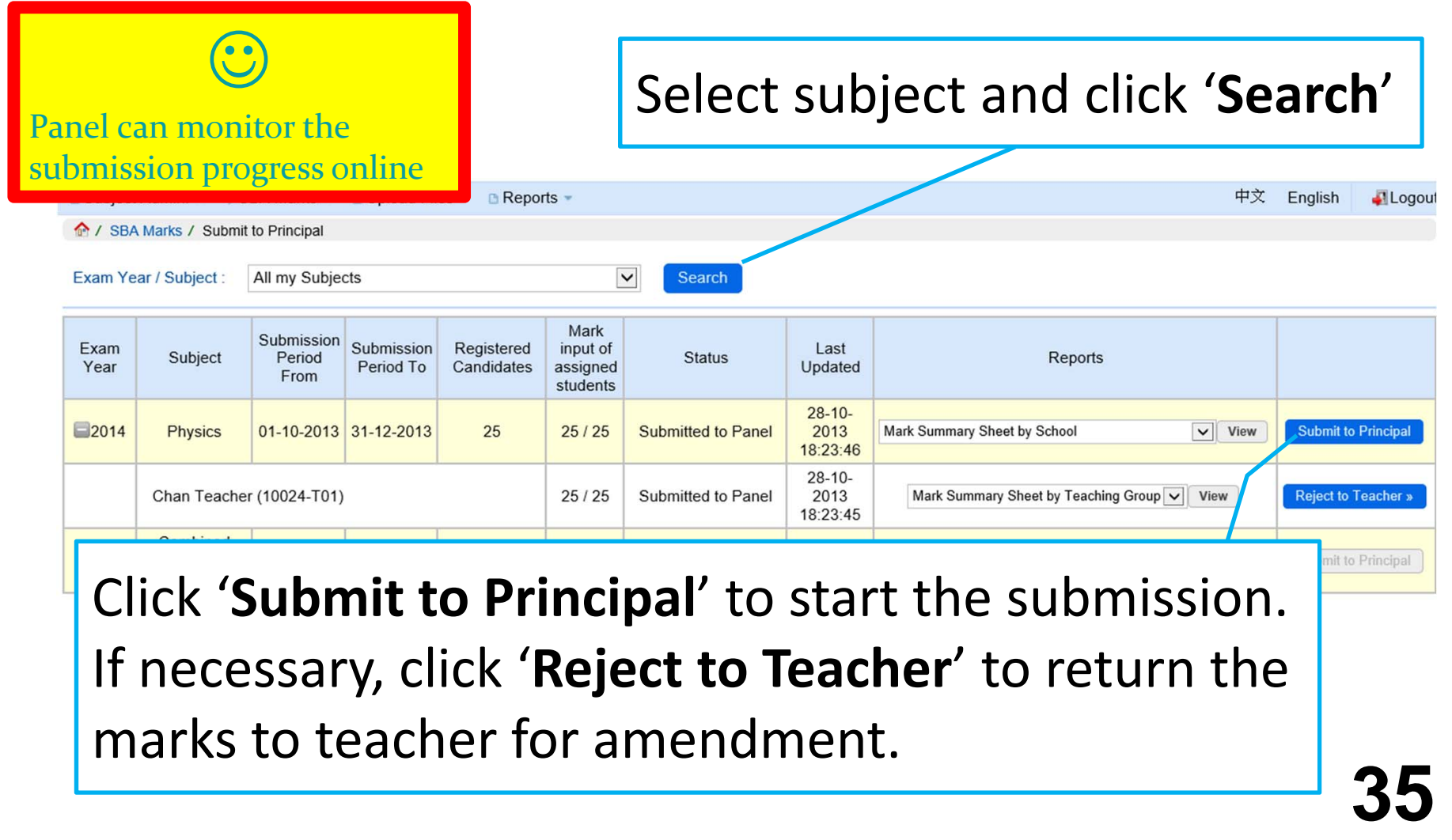

| Subject A                               | dmin. 👻 🇄 🕁 S                                                                                                    | BA Marks 👻 📑 Upload Fi                                                 | iles 🔹 📑 Rep                                                                             | orts 👻                 |                                       |                                     |                                 |                                    |                                      |            |                         |                       |                                                                       |                                                | 中文       | English                           | 4 Log     | o                         |            |        |
|-----------------------------------------|----------------------------------------------------------------------------------------------------|------------------------------------------------------------------------|------------------------------------------------------------------------------------------|------------------------|---------------------------------------|-------------------------------------|---------------------------------|------------------------------------|--------------------------------------|------------|-------------------------|-----------------------|-----------------------------------------------------------------------|------------------------------------------------|----------|-----------------------------------|-----------|---------------------------|------------|--------|
| 1 SBA M                                 | larks / Submit                                                                                                    | to Principal / Mark List                                               |                                                                                          |                        |                                       |                                     |                                 |                                    |                                      |            |                         |                       |                                                                       |                                                |          |                                   |           |                           |            |        |
|                                         |                                                                                                    | Star<br>Submit to Pri                                                  | t >                                                                                      | Step<br>Mark Li        | <b>1</b> >                            | Ste                                 | p 2                             | >                                  |                                      | 3 School   | >  <br>Act              | Finis                 | sh<br><sub>gement</sub>                                               |                                                | Re       | evi                               | ew        | the r                     | mark       | (S     |
|                                         |                                                                                                    | I confirm the<br>• To my be<br>for plagia<br>identified<br>• All the m | Exam Yes<br>e following :<br>est knowledge,<br>arised work act<br>J.<br>aarks are correc | the work<br>cording to | Subject :<br>presented<br>the serious | Physics<br>for assess<br>mess. A re | Panel<br>sment is<br>eport will | Name : C<br>the stude<br>I be subm | Chan Pan<br>ents' own<br>nitted to t | work. Pe   | enalty has<br>A for the | s been ir<br>'P' case | nposed<br>:(s)                                                        |                                                |          | ar                                | nd<br>St  | Teach<br>uden             | ier-<br>t  |        |
| Total numbe<br>Class<br>Name /<br>No. ◆ | unbersteintenties       is group +     Student Name (Eng) +     Student Name (Chi) +     Lang. +     R/T/S +     Final Mark -     (S5) (S5) (S5) (S5) (S5) (S5) (S5) (S5)                                                                                                    |                                                                        |                                                                                          |                        |                                       |                                     |                                 |                                    |                                      |            |                         |                       |                                                                       |                                                |          | re                                | ela       | tionsł                    | nip        |        |
| 6C / 28                                 | A                                                                                                    | SURNAME 124032881<br>GIVEN_NAME 124032881                              | 中文名<br>124032881                                                                         | English                |                                       | 57.25                               | 7                               | 9                                  |                                      |            |                         | 5                     | 0                                                                     | 3                                              | 6        |                                   | 20        |                           |            |        |
| 6A / 24                                 | В                                                                                                    | SURNAME 122017681<br>GIVEN_NAME 122017681                              | 中文名<br>122017681                                                                         | English                |                                       | 56.25                               | 8                               |                                    | 9                                    |            |                         | 7                     | 3                                                                     |                                                |          |                                   | 18        |                           |            |        |
| 6A / 23                                 | В                                                                                                    | SURNAME 129519640<br>GIVEN_NAME 129519640                              | 中文名<br>129519640                                                                         | English                |                                       | 55.25                               | 9                               | 6                                  |                                      |            |                         | 9                     | 3                                                                     | 8                                              |          |                                   | 17        |                           |            |        |
| 6E / 29                                 | А                                                                                                    | SURNAME 128252087<br>GIVEN_NAME 128252087                              | 中文名<br>128252087                                                                         | English                | C Subjec                              | t Admin. 👻                          | © SBA N                         | larks 👻 🛛                          | Upload Fi                            | iles 👻 🖸 f | Reports *               | L                     |                                                                       | 1                                              |          |                                   | 1         |                           | 中文 English | Logout |
| 64.106                                  | Р                                                                                                    | SURNAME 122705953                                                      | 中文名                                                                                      | Feelish                | 1 SB                                  | A Marks / S                         | ubmit to Pr                     | incipal / De                       | eclaration                           |            |                         |                       |                                                                       |                                                |          |                                   |           |                           |            |        |
|                                         | ▲ 1.32 p SURNAME 122705953 中文名 Exative Principal / Declaration Start > Step 1 Submit to Principal → Step 1 Submit to Principal → |                                                                        |                                                                                          |                        |                                       |                                     |                                 |                                    |                                      |            |                         |                       |                                                                       | tep 2<br>eclaration<br>cs Panel<br>de children | Name : C | Step<br>Network Sci<br>Chan Panel | 3<br>hool | Finish<br>Acknowledgement |            |        |
|                                         | and others living in the same home), if any, has Total number of student(s): 1                                                                                                    |                                                                        |                                                                                          |                        |                                       |                                     |                                 |                                    |                                      |            |                         |                       |                                                                       | clared as fo                                   | llows:   |                                   |           |                           |            |        |
|                                         |                                                                                                    |                                                                        |                                                                                          |                        | Class                                 | Name / No.                          | Doo                             | cument Typ                         | be Do                                | ocument No | ).                      |                       | Candidate Name Candidate Name (Chi) Relative Declaration              |                                                |          |                                   |           | aration                   |            |        |
|                                         |                                                                                                    |                                                                        |                                                                                          |                        |                                       | 6A / 9                              |                                 | HKID                               | Т                                    | A0101206   |                         | SURNA                 | ME 128878348 GIVEN_NAME 128878348 中文名 128878348 Chan Tai Man (father) |                                                |          |                                   |           | (father)                  |            |        |
|                                         |                                                                                                    |                                                                        |                                                                                          |                        |                                       |                                     |                                 |                                    |                                      |            | 1                       | << Bac                | ck                                                                    |                                                | Next     | >>                                |           |                           |            |        |

| <ul> <li>Subject Admin. &lt;          <p>             SBA Marks &lt;              SUpload Files         </p> </li> <li>SBA Marks / Submit to Principal / Network School         </li> <li>Start              Submit to Principal      </li> </ul> | S Reports ~          S Reports ~         Step 1 Step 2 Step 3         Ark List         Declaration         Network School         Exam Year : 2014         Subject : Physics         Panel Name : Chan Panel                                                                                                    | Declare network<br>schools (if<br>applicable)                                                                                    |
|----------------------------------------------------------------------------------------------------|----------------------------------------------------------------------------------------------------|----------------------------------------------------------------------------------------------------|
| NOTE:<br>SBA marks are su<br>together (the netw<br>assessed by the s<br>group them into o<br>results.<br>In the school list b                                                                                                    | ubject to moderation on a school basis. There are a small number of cases<br>york schools) to offer network programme(s). If students from these network<br>same teacher(s) using the same assessment standards in conducting the S<br>ne single moderation group, so that students within the network will receive<br>pelow, please select the school(s), if any, is/are networking with each teach | in which schools join<br>k schools are taught and<br>BA, it would be logical to<br>comparable moderation<br>ing group Choose the |
| A     View / Edit       (Chan Teacher (`))     View / Edit                                                                                                    | A / (Chan Teacher                                                                                                    | network school                                                                                                    |
| B View / Edit                                                                                                    | School List     Remark (Optional)       School Name (English) ^       ABC School       789 School                                                                                                    | School Name (Chinese) ◆     School Code ◆       甲乙丙中學     20000       789 學校     30000                                           |

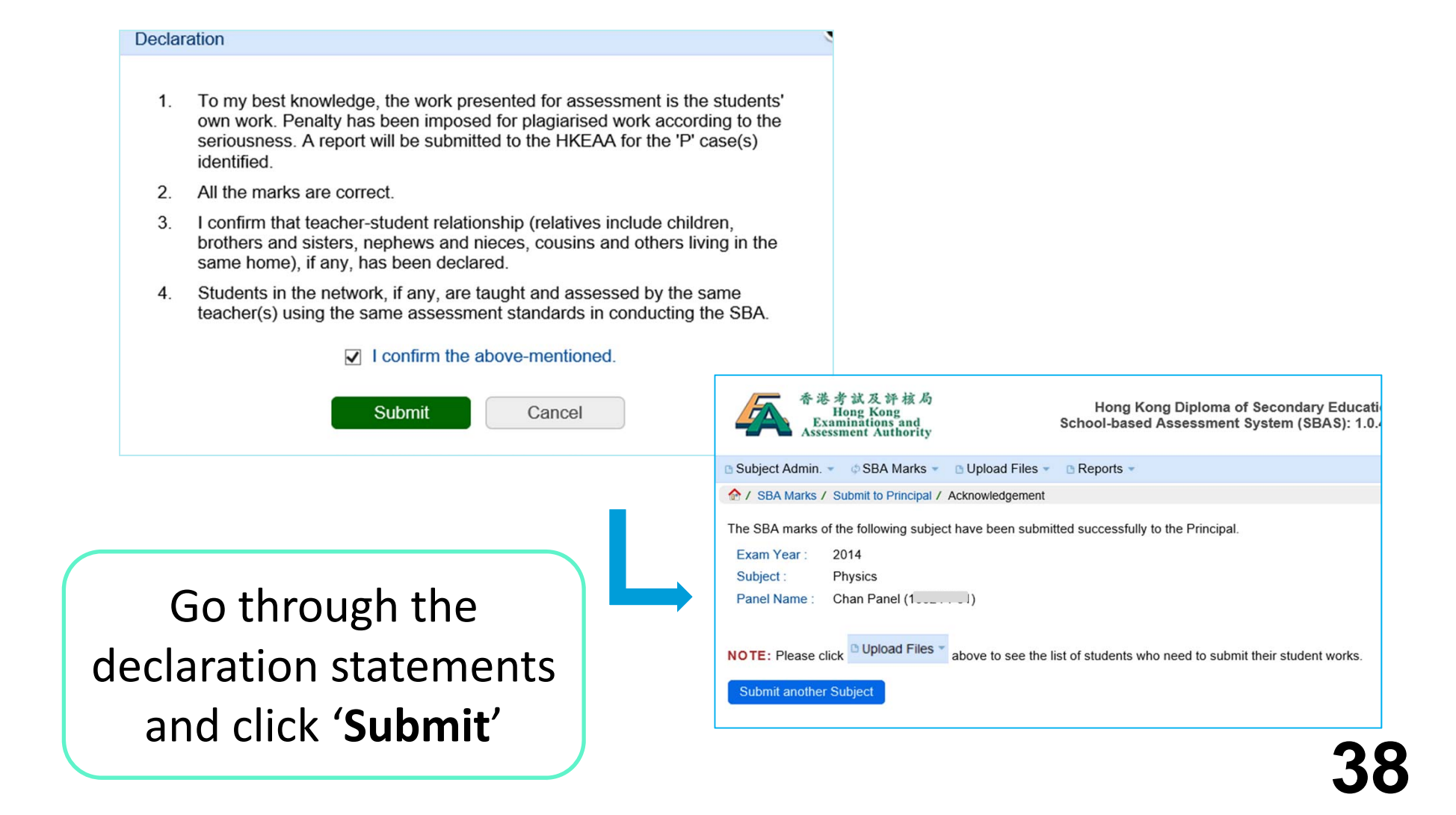

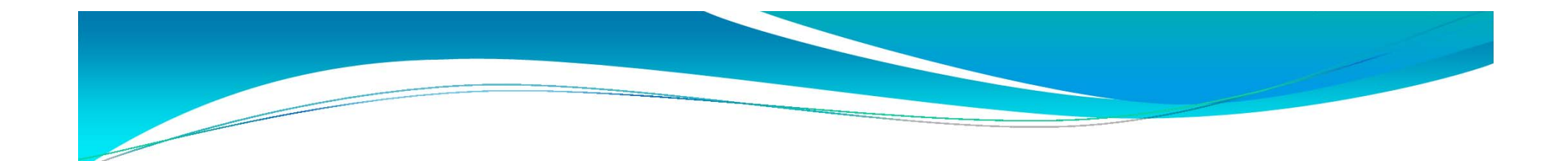

### Principal

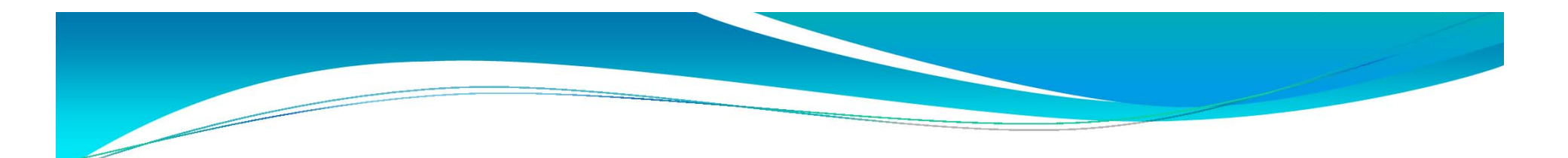

#### Principal

- Review SBA marks of all subjects and submit to the HKEAA
- If necessary, return the marks to the panel to handle

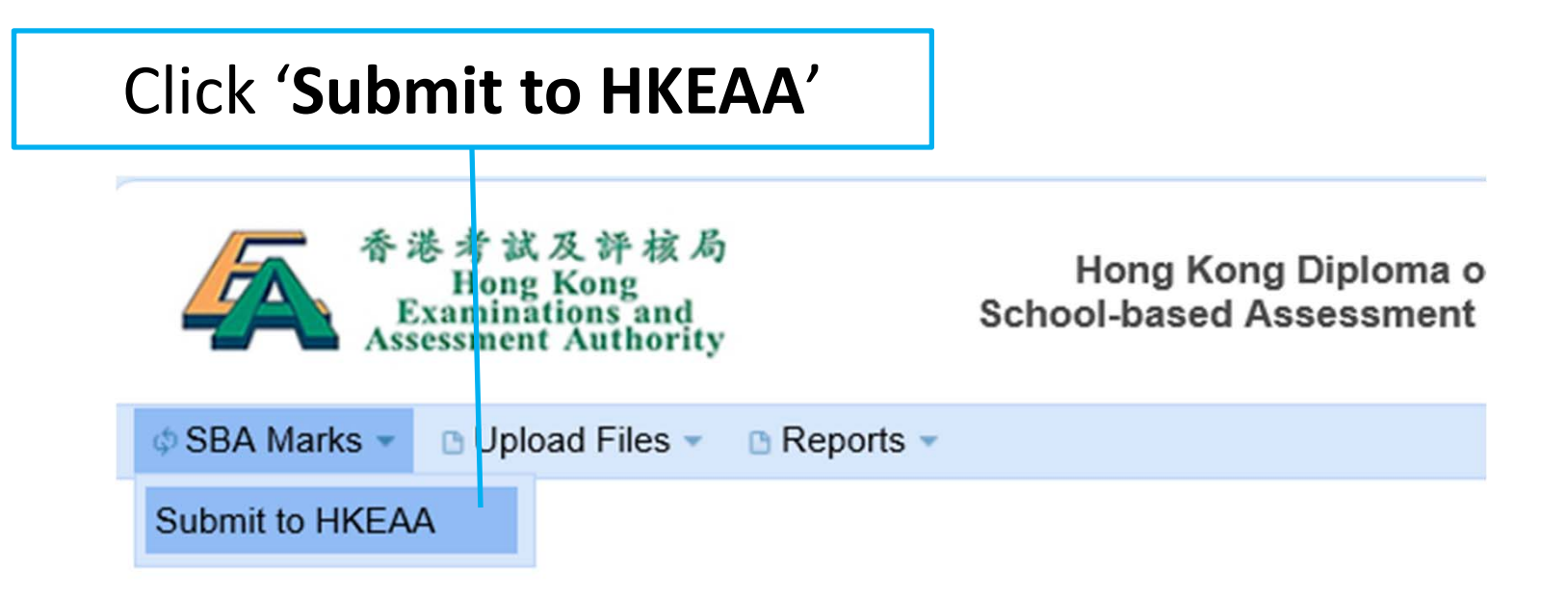

HKDSE Examination - School-based Assessment (SBA) 香港中學文憑考試 - 校本評核系統

Select Language 選擇語言 English 🗸

#### Choose subject and click 'Search'

SBA Marks • Dpload Files •

Reports

| Exam Year / Subject : | All my Subjects<br>2014 - Chinese Language 中國語文                                                                                                    | Search |
|-----------------------|----------------------------------------------------------------------------------------------------|--------|
|                       | 2014 - English Language 英國語文<br>2014 - Liberal Studies 通識教育<br>2014 - Chinese History 中國歷史<br>2014 - History 歷史<br>2014 - Biology 生物<br>2014 - Chemistry 化學<br>2014 - Chemistry 化學<br>2014 - Physics 物理<br>2014 - Information and Communication Technology 資訊及通訊科技<br>2014 - Visual Arts 視覺藝術 |        |

#### Click 'Submit to HKEAA' to start the submission

| ¢SBA M        | arks 🔹 🗈 Upl    | oad Files 🔻                  | Reports •               |                          |                                          |                           |                            | F                                 | 中文 English                             | 🛃 Logout                    |
|---------------|-----------------|------------------------------|-------------------------|--------------------------|------------------------------------------|---------------------------|----------------------------|-----------------------------------|----------------------------------------|-----------------------------|
| 1 SB/         | A Marks / Subn  | nit to HKEAA                 |                         |                          |                                          |                           |                            |                                   |                                        |                             |
| Exam Ye       | ear / Subject : | 2014 - Phy                   | sics 物理                 |                          |                                          |                           | Search                     |                                   |                                        |                             |
| Exam<br>Year  | Subject         | Submission<br>Period<br>From | Submission<br>Period To | Registered<br>Candidates | Mark<br>input of<br>assigned<br>students | Status                    | Last<br>Updated            | Reports                           |                                        |                             |
| <b>1</b> 2014 | Physics         | 01-10-2013                   | 31-12-2013              | 25                       | 25 / 25                                  | Submitted to<br>Principal | 28-10-<br>2013<br>18:37:11 | Mark Summary Sheet by School View | Submit to Reject to F<br>Withdraw from | IKEAA<br>Panel »<br>HK_AA » |

If necessary, click '**Reject to Panel**' to return the marks to the panel for following up.

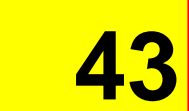

Principal can monitor the submission progress online

| © SBA Mark               | s 👻 🖪 Uploa               | d Files * 🗈 Reports *                                      |                                         |                       |                          |                          |                         |                         |                          |                         |                         |                       |                         |            | 中文 । | English | 4 Log | out |     |           |     |   |
|--------------------------|---------------------------|------------------------------------------------------------|-----------------------------------------|-----------------------|--------------------------|--------------------------|-------------------------|-------------------------|--------------------------|-------------------------|-------------------------|-----------------------|-------------------------|------------|------|---------|-------|-----|-----|-----------|-----|---|
| 1 SBA M                  | larks / Submit            | to HKEAA / Mark List                                       |                                         |                       |                          |                          |                         |                         |                          |                         |                         |                       |                         |            |      |         |       |     |     |           |     |   |
|                          |                           | Star<br>Submit to He                                       | t > S                                   | Step<br>Mark Lis      | 1 >                      | Ste                      | p 2                     | >                       | Step<br>etwork S         | 3<br>Chool              | > F                     | -inis                 | sh<br><sub>Jement</sub> |            |      |         |       |     |     |           |     |   |
|                          |                           | I confirm the                                              | Exam Yea                                | ar : 2014             | Subject :                | Physics                  | Panel                   | Name : C                | han Pan                  | iel (                   |                         |                       |                         |            |      |         |       |     |     |           |     |   |
|                          |                           | <ul> <li>To my be<br/>for plagia<br/>identified</li> </ul> | est knowledge,<br>arised work acc<br>I. | the work<br>ording to | presented<br>the serious | for assess<br>sness. A r | sment is<br>eport will  | the stude<br>be subm    | ents' own<br>nitted to t | work. Pe<br>he HKEA     | enalty has<br>A for the | s been ir<br>'P' case | nposed<br>e(s)          |            |      |         |       |     |     |           |     |   |
|                          |                           | All the m                                                  | arks are correc                         | xt.                   |                          |                          |                         |                         |                          |                         |                         |                       | R                       | ۲e         | ie   | ۱۷۱     | th    | he  | m   | າລເ       | rka |   |
| I otal numbe             | er of student(s           | ):25                                                       |                                         |                       |                          |                          | (05)                    | (05)                    | (05)                     | (05)                    | (05)                    | (00)                  |                         |            |      | - v v   | UI    |     |     | iu i      | 115 | , |
| Class<br>Name /<br>No. ¢ | Teaching<br>Group <b></b> | Student Name (Eng) ¢                                       | Student Name<br>(Chi) ¢                 | Lang. 🔶               | R/T/S ¢                  | Final<br>Mark 🖕          | (S5)<br>EXPT1<br>(0-20) | (S5)<br>EXPT2<br>(0-20) | (S5)<br>EXPT3<br>(0-20)  | (S5)<br>EXPT4<br>(0-20) | (S5)<br>EXPT5<br>(0-20) | (S6)<br>EXPT<br>(0-20 |                         | <b>7</b> r | h    | പ       | ick   | , ( | NI. | <u>ov</u> | ₽'  |   |
| 6C/2                     | А                         | SURNAME 121561609<br>GIVEN_NAME 121561609                  | 中文名<br>121561609                        | English               |                          | 41.00                    |                         | 2                       |                          |                         |                         | 7                     |                         | aı         | IU   | CI      | ICK   |     |     | CX        | L   |   |
| 6C / 24                  | А                         | SURNAME 121694808<br>GIVEN_NAME 121694808                  | 中文名<br>121694808                        | English               |                          | 39.00                    | 6                       |                         |                          |                         |                         | 3                     | 1                       | 4          |      |         | 25    |     |     |           |     |   |
| 6E / 33                  | А                         | SURNAME 128134900<br>GIVEN_NAME 128134900                  | 中文名<br>128134900                        | English               |                          | 38.25                    |                         | 3                       | 0                        |                         |                         | 8                     |                         | 8          |      |         | 12    |     |     |           |     |   |
| 6B / 15                  | А                         | SURNAME 127816795<br>GIVEN_NAME 127816795                  | 中文名<br>127816795                        | English               |                          | 37.75                    | 7                       | 3                       | 5                        |                         |                         | 9                     | 6                       | 7          | 0    |         | 11    |     |     |           |     |   |
| 6A / 38                  | А                         | SURNAME 123657828<br>GIVEN_NAME 123657828                  | 中文名<br>123657828                        | English               |                          | 37.00                    | 9                       | 3                       |                          |                         |                         | 6                     |                         | 9          | 1    |         | 10    |     |     |           |     |   |
| 6A / 33                  | А                         | SURNAME 120704046<br>GIVEN_NAME 120704046                  | 中文名<br>120704046                        | English               |                          | 35.00                    | 1                       |                         | 7                        |                         |                         | 3                     | 7                       | 0          |      |         | 12    |     |     |           |     |   |
| 6A / 37                  | А                         | SURNAME 124046313<br>GIVEN_NAME 124046313                  | 中文名<br>124046313                        | English               |                          | 29.50                    | 9                       |                         | 5                        |                         |                         | 2                     |                         |            | 2    |         | 8     |     |     |           |     |   |
| 6A / 35                  | А                         | SURNAME 121810074<br>GIVEN_NAME 121810074                  | 中文名<br>121810074                        | Chinese               |                          | 8.00                     | 0                       |                         | F                        |                         |                         | 5                     |                         | 8          | 3    |         | F     |     |     |           |     |   |
|                          |                           |                                                            |                                         |                       | Mean                     | 44.62                    | 5.50                    | 4.69                    | 5.27                     | N/A                     | N/A                     | 5.96                  | 4.22                    | 4.77       | 3.90 | 0.00    | 14.72 |     |     |           |     |   |
|                          |                           |                                                            |                                         |                       | S.D.                     | 10.64                    | 3.12                    | 2.90                    | 3.15                     | N/A                     | N/A                     | 2.46                  | 2.98                    | 2.96       | 3.35 | N/A     | 4.33  |     |     |           |     |   |
|                          |                           |                                                            |                                         |                       | Min                      | 8.00                     | 0.00                    | 0.00                    | 0.00                     | N/A                     | N/A                     | 1.00                  | 0.00                    | 0.00       | 0.00 | 0.00    | 0.00  |     |     |           |     |   |
|                          |                           |                                                            |                                         |                       | Max                      | 57.25                    | 10.00                   | 9.00                    | 9.00                     | N/A                     | N/A                     | 9.00                  | 9.00                    | 9.00       | 9.00 | 0.00    | 20.00 |     |     |           |     |   |
|                          |                           |                                                            |                                         | Back to S             | Submission               | n page                   |                         | Next                    | ×<br>×                   |                         |                         |                       |                         |            |      |         |       |     |     |           |     |   |

44

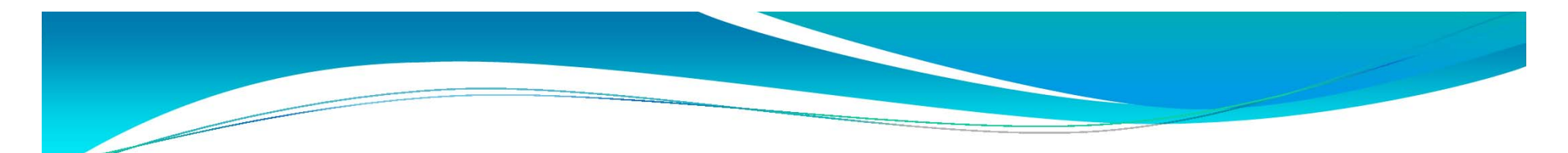

Review the Teacher-Student relationship and click 'Next'

|                         | load Files 🔹 🕒 Repor    | ts 👻                                                        |                                                                                                  |                                                                                   |      |                        | 中文 | English     | 4 Logout |
|-------------------------|-------------------------|-------------------------------------------------------------|--------------------------------------------------------------------------------------------------|-----------------------------------------------------------------------------------|------|------------------------|----|-------------|----------|
| 1 SBA Marks / Subr      | mit to HKEAA / Declarat | ion                                                         |                                                                                                  |                                                                                   |      |                        |    |             |          |
|                         | S<br>Submi              | tart > S                                                    | Step 1 > Ste<br>Mark List Decla                                                                  | p2 > Step 3<br>Network School                                                     | >    |                        |    |             |          |
|                         | l confirm<br>and other  | Exam Yea<br>that teacher-student<br>is living in the same h | ar : 2014 Subject : Physics<br>relationship (relatives include<br>home), if any, has been declar | Panel Name : Chan Panel (<br>children, brothers and sisters, ne<br>ed as follows: | phev | vs and nieces, cousins |    |             |          |
| Total number of student | t(s): 1                 |                                                             |                                                                                                  |                                                                                   |      |                        |    |             |          |
| Class Name / No.        | Document Type           | Document No.                                                | Can                                                                                              | didate Name                                                                       |      | Candidate Name (Chi)   | R  | elative Dec | laration |
| 6A / 9                  | HKID                    | TA0101206                                                   | SURNAME 12887834                                                                                 | 8 GIVEN_NAME 128878348                                                            |      | 中文名 128878348          | Ch | an Tai Man  | (father) |
|                         |                         |                                                             | << Back                                                                                          | Next >>                                                                           |      |                        |    |             |          |

Review the network school declaration and click 'Finish'

|                | pload Files   BReports  Reports  Report | N.                                                                                                    |                                                                                                    |                                                                                                    | 中文 | English | 🕌 Logou |
|----------------|----------------------------------------------------------------------------------------------------|----------------------------------------------------------------------------------------------------|----------------------------------------------------------------------------------------------------|----------------------------------------------------------------------------------------------------|----|---------|---------|
|                | Star<br>Submit to HP                                                                                                    | t > Step 1                                                                                                    | > Step 2 > Step<br>Declaration > Network Set                                                                                                    | 6 3 Finish<br>Acknowledgement.                                                                                                    |    |         |         |
|                | NOTE:<br>SBA marks are<br>together (the ne<br>assessed by th<br>group them into<br>results.<br>I confirm that st<br>assessment sta                                                                                                    | Exam Year : 2014 Subject to moderation on a setwork schools) to offer network schools) to offer network schools and teacher(s) using the setwork schools and teacher(s) using the setwork schools and teacher and teacher and | ct Panel Name : Chan C<br>chool basis. There are a small number of or<br>brk programme(s). If students from these no<br>same assessment standards in conducting<br>o, so that students within the network will re<br>are taught and assessed by the same teac<br>A. | cases in which schools join<br>etwort, schools are taught and<br>the SBA, it would be logical to<br>eceive comparable moderation<br>cher(s) using the same |    |         |         |
| Teaching Group | Teacher Name (Eng)                                                                                                    | Teacher Name (Chi)                                                                                                    |                                                                                                    | chool Name(s)                                                                                                    |    |         | Remark  |
| А              | Chan Tai Man                                                                                                    |                                                                                                    | ABC School (12090)                                                                                                    |                                                                                                    |    |         |         |
| 丙              | Au Teacher                                                                                                    |                                                                                                    |                                                                                                    |                                                                                                    |    |         |         |
| Z              | Au Teacher                                                                                                    |                                                                                                    | DEF School (12099)                                                                                                    |                                                                                                    |    |         |         |
|                |                                                                                                    | << B                                                                                                    | Back Finish                                                                                                    | K                                                                                                    |    |         |         |

6

#### Declaration

- To my best knowledge, the work presented for assessment is the students' own work. Penalty has been imposed for plagiarized work according to the seriousness. A report will be submitted to the HKEAA for the 'P' case(s) identified.
- 2. All the marks are correct.
- I confirm that teacher-student relationship [member of immediate family (i.e. spouse, children, parents, brothers, sisters), anyone who is residing in the same house, or any relatives outside the immediate family / any close friends with whom in regular contact], if any, has been declared.
- Students in the network, if any, are taught and assessed by the same teacher(s) using the same assessment standards in conducting the SBA.

#### I confirm the above-mentioned.

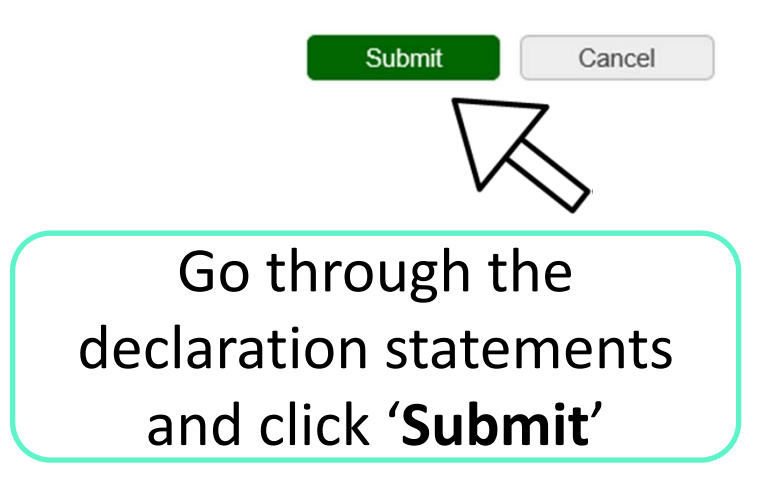

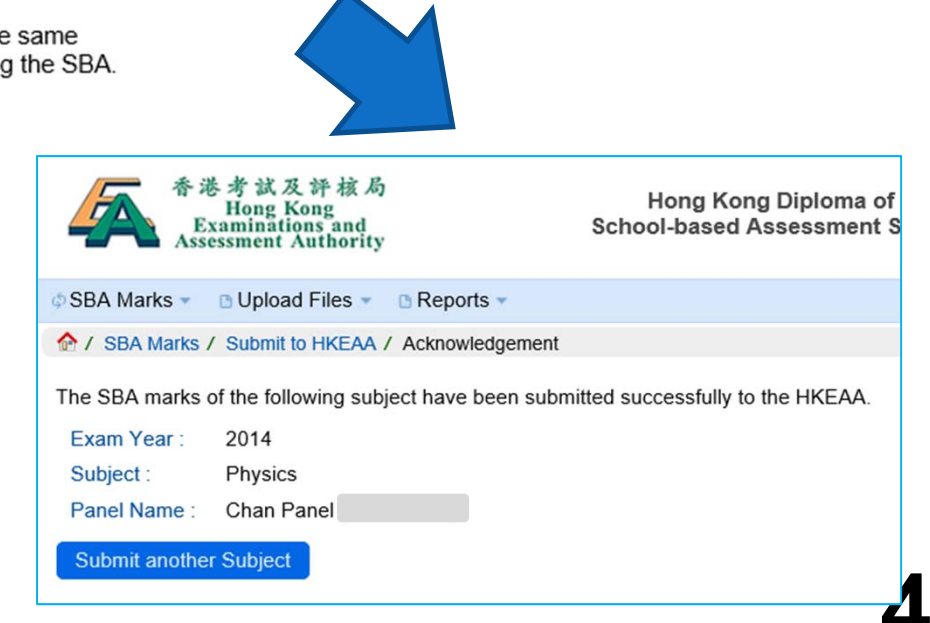

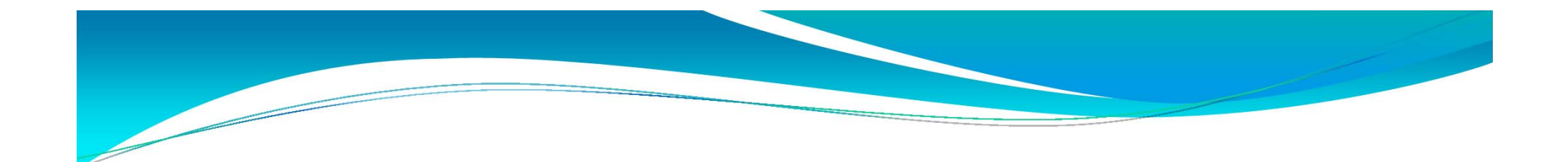

## Subject Panel (Last stage)

Mouse over the SBA Marks menu and then click 'Upload Teacher Document / Student Work'

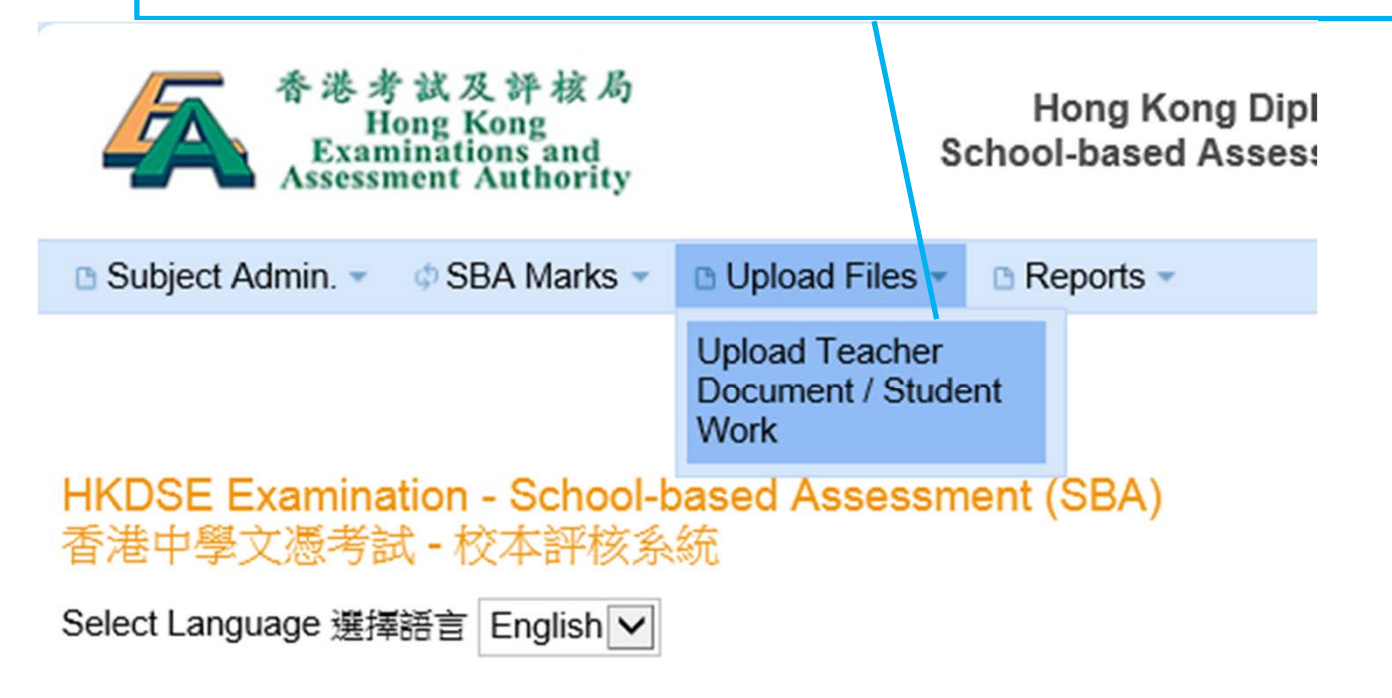

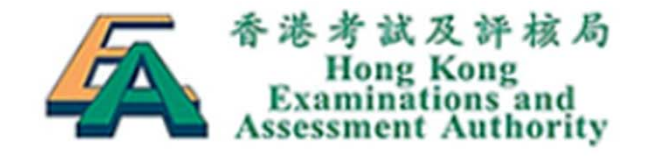

Hong Kong Diploma of Second School-based Assessment System (

| Subject A | dmin. 🔹 💠 SBA Marks 👻 🕒 Upload Files 👻 🕒 Reports 👻 |
|-----------|----------------------------------------------------|
| 合 / Uploa | Files / Upload Teacher Document / Student Work     |
| Subject : | 2014 - Physics 物理 Search                           |
|           |                                                    |
|           | Choose subject and click 'Search'                  |

#### Subject Panel – upload EXPT LIST

| Subject Admin. 👻 💠 SBA Ma                   | irks                     | eports * |               |                 |           |              | 中文     | English | 4 Log |
|---------------------------------------------|--------------------------|----------|---------------|-----------------|-----------|--------------|--------|---------|-------|
| Subject: 2014 - Physics 物理                  |                          | Search   | C             | lick ' <b>L</b> | Jploa     | ď            |        |         |       |
| A Files Submission Perio<br>eacher Document | d: 01/09/2013 - 31/10/20 | 13       |               |                 |           |              |        |         |       |
| File Type                                   | Submission Method        | Status   | Uploaded Date | File Name       | File Size | View Uploade | d File | Ac      | tion  |
| Teacher Desument                            | ONLINE                   | Pending  |               |                 |           |              |        | Upl     | load  |

| Total numb      | per of record(s) | 6                   |                                           |                             |          |                         |          |                     |                |                |                       |        |
|-----------------|------------------|---------------------|-------------------------------------------|-----------------------------|----------|-------------------------|----------|---------------------|----------------|----------------|-----------------------|--------|
| Class<br>Name + | Document<br>No ¢ | Teaching<br>Group ¢ | Student Name ¢                            | Student Name<br>(Chinese) ♦ | Selected | Submission<br>Method \$ | Status ቀ | Uploaded<br>Date \$ | File<br>Name ¢ | File<br>Size ♦ | View<br>Uploaded File | Action |
| 6C/21           | TA0361887        | A                   | SURNAME 122240783<br>GIVEN_NAME 122240783 | 中文名 122240783               | ~        | ONLINE                  | Pending  |                     |                |                |                       | Upload |
| 6D/6            | TA0197165        | A                   | SURNAME 127950058<br>GIVEN_NAME 127950058 | 中文名 127950058               | ~        | ONLINE                  | Pending  |                     |                |                |                       | Upload |
| 6D/26           | TA0002372        | 丙                   | SURNAME 127356496<br>GIVEN_NAME 127356496 | 中文名 127356496               | ~        | ONLINE                  | Pending  |                     |                |                |                       | Upload |
| 6E/5            | TA0378771        | Z                   | SURNAME 123706473<br>GIVEN_NAME 123706473 | 中文名 123706473               | ~        | ONLINE                  | Pending  |                     |                |                |                       | Upload |
| 6E/14           | TA0207454        | Z                   | SURNAME 128153683<br>GIVEN_NAME 128153683 | 中文名 128153683               | ~        | ONLINE                  | Pending  |                     |                |                |                       | Upload |
| 6E/16           | TA0383562        | Z                   | SURNAME 124707979<br>GIVEN_NAME 124707979 | 中文名 124707979               | ~        | ONLINE                  | Pending  |                     |                |                |                       | Upload |

51

Submit to HKEAA

Withdraw from HKEAA

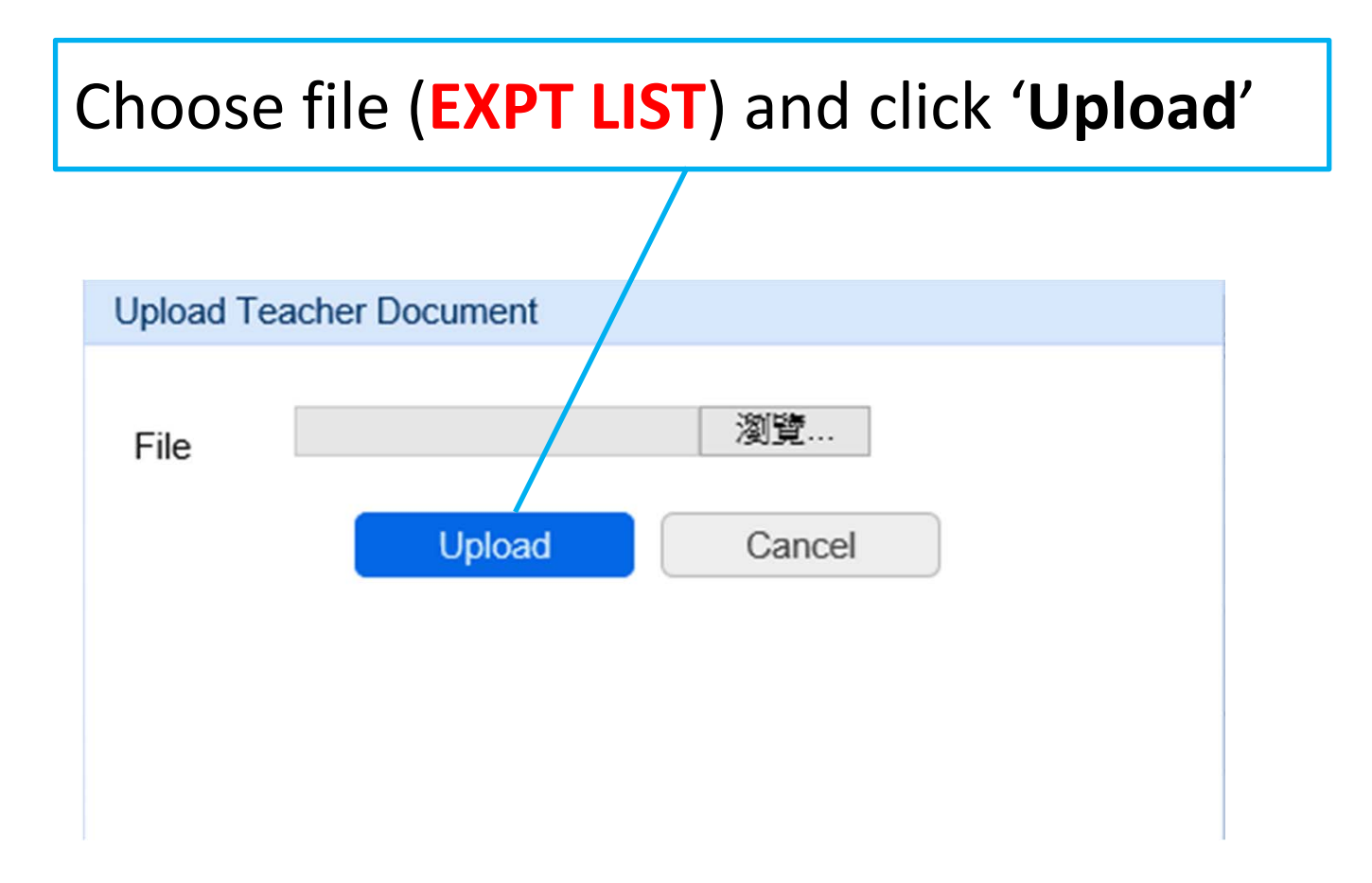

| Subject A  | dmin. 👻 💠 SE     | 3A Marks 👻 👔  | Upload Files 🔹 🗈 Re                 | ports 👻        |              |           |                        |           |             |         |             | 中文     | English | 🕌 Log  |
|------------|------------------|---------------|-------------------------------------|----------------|--------------|-----------|------------------------|-----------|-------------|---------|-------------|--------|---------|--------|
| 1 Upload   | d Files / Upload | Teacher Docur | nent / Student Work                 |                |              |           |                        |           |             |         |             |        |         |        |
| Subject :  | 2014 - Physic    | cs 物理         |                                     | Sea            | arch         |           |                        |           |             |         |             |        |         |        |
| BA Files S | Submission I     | Period: 01/0  | 9/2013 - 31/10/2013                 | 3              |              | (         | Click '                | ′Up       | oload       | J'      |             |        |         |        |
| Teacher Do | cument           |               |                                     |                |              |           |                        | -         |             |         |             |        |         |        |
| Total numb | per of record(s) | : 1           |                                     | r.             | 1            |           | 1                      |           |             |         |             |        |         |        |
|            | File Type        | SI            | ubmission Method                    | Status         | Uploa        | ided Date | File Nam               | e F       | File Size   | View Up | loaded File |        | Act     | ion    |
| Teac       | her Document     |               | ONLINE                              | Pending        |              |           |                        |           |             |         |             |        | Upl     | bad    |
| 04-44184-  |                  |               |                                     |                |              |           |                        |           |             |         |             |        |         |        |
|            | лк               |               |                                     |                |              |           |                        |           |             |         |             |        |         |        |
| Class      | Document         | Teaching      |                                     | 9              | tudent Name  | 1         | Submission             |           | Unloaded    | File    | File        | Vie    | 44/     |        |
| Name *     | No ¢             | Group ¢       | Student Name ¢                      |                | (Chinese) \$ | Selected  | Method \$              | Status \$ | Date \$     | Name \$ | Size -      | Upload | ed File | Action |
| 6C/21      | TA0361887        | А             | SURNAME 122240<br>GIVEN_NAME 12224  | 783<br>0783 中式 | 文名 122240783 | 1         | ONLINE                 | Pending   |             |         |             |        |         | Upload |
| 6D/6       | TA0197165        | A             | SURNAME 1279500<br>GIVEN_NAME 12795 | 058<br>0058 中ジ | 文名 127950058 | ~         | ONLINE                 | Pending   |             |         |             |        |         | Upload |
| 6D/26      | TA0002372        | ন             | SURNAME 1273564<br>GIVEN_NAME 12735 | 496<br>6496 中3 | 文名 127356496 | ~         | ONLINE                 | Pending   |             |         |             |        |         | Upload |
| 6E/5       | TA0378771        | Z             | SURNAME 1237064<br>GIVEN_NAME 12370 | 473<br>6473 中ジ | 文名 123706473 | ~         | ONLINE                 | Pending   |             |         |             |        |         | Upload |
| 6E/14      | TA0207454        | Z             | SURNAME 1281536<br>GIVEN_NAME 12815 | 583<br>3683 中プ | 文名 1281536   |           |                        |           |             |         |             |        |         | Upload |
| 6E/16      | TA0383562        | Z             | SURNAME 1247079<br>GIVEN_NAME 12470 | 979<br>7979 中式 | 文名 1247079   |           |                        |           | $( \cdot )$ |         |             |        |         | Upload |
| Submit to  | HKEAA            | Withdraw fro  | m HKEAA                             |                |              | Unifi     | ed stud                | ent li    | st in m     | ark sł  | neets       | and    |         |        |
|            |                  |               |                                     |                |              | stude     | e <mark>nt</mark> work | sub       | missior     | ı scre  | en          |        |         | JJ     |

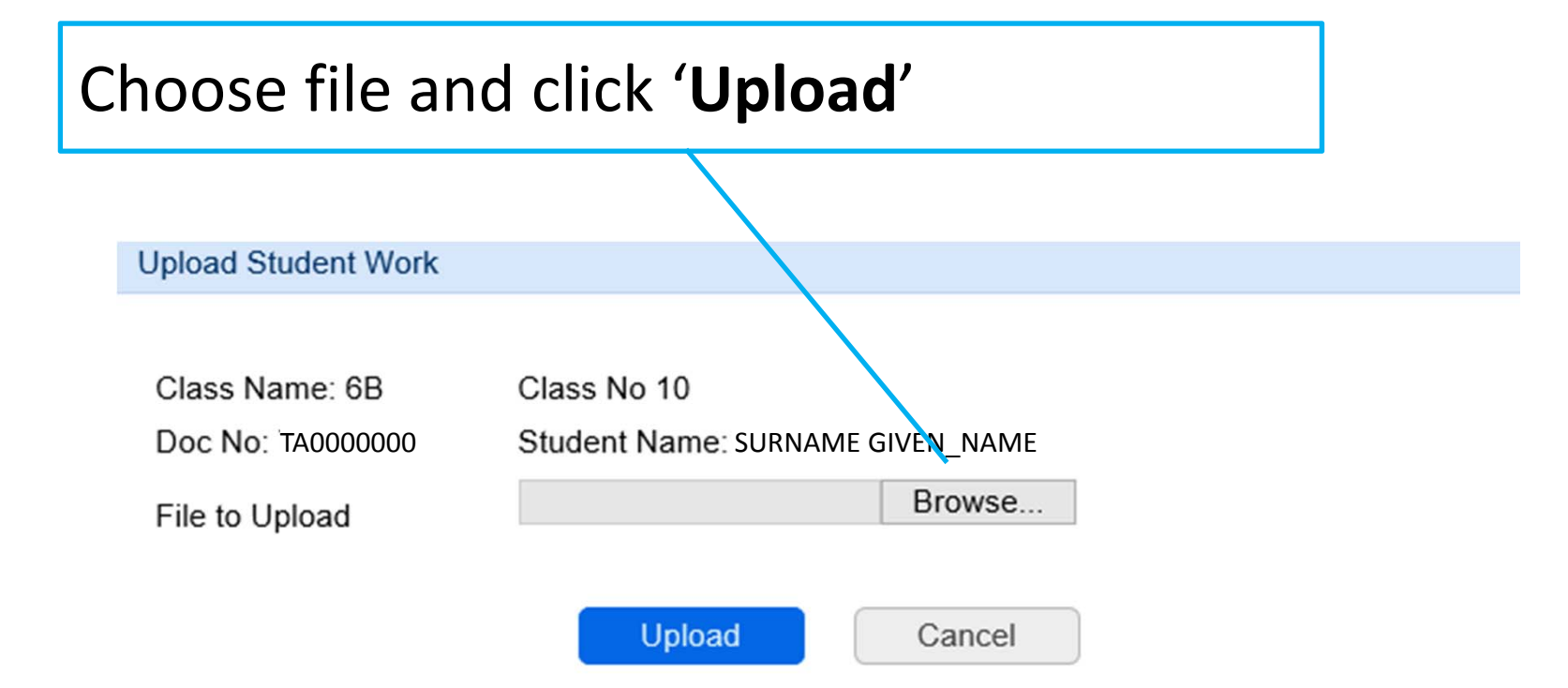

| Student Wo      | ork              |                     |                       |                                    |          |                               |          |                           |                  |                       |                          |           |
|-----------------|------------------|---------------------|-----------------------|------------------------------------|----------|-------------------------------|----------|---------------------------|------------------|-----------------------|--------------------------|-----------|
| Total numb      | ber of record(   | s):6                |                       |                                    |          |                               |          |                           |                  |                       |                          |           |
| Class<br>Name 🔺 | Document<br>No ≎ | Teaching<br>Group ¢ | Student Name 🖨        | Student Name<br>(Chinese) <b>≑</b> | Selected | Submission<br>Method <b>≑</b> | Status 🖨 | Uploaded<br>Date <b>≑</b> | File Name 🖨      | File<br>Size <b>≑</b> | View<br>Uploaded<br>File | Action    |
| 6A/4            | FA288064         | S6-T01              | SURNAME<br>GIVEN_NAME | 中文名                                | ~        | ONLINE                        | Uploaded | 26-09-2013<br>11:10:56    | PHYS(288064).pdf | 589.38<br>KB          | *                        | Re-upload |
| 6A/14           | TB288066         | S6-T01              | SURNAME<br>GIVEN_NAME | 中文名                                | -        | ONLINE                        | Uploaded | 24-09-2013<br>16:36:05    | PHYS(288066).pdf | 170<br>Bytes          | *                        | Re-upload |
| 6C/22           | TC286068         | S6-T01              | SURNAME<br>GIVEN_NAME | 中文名                                | ×        | ONLINE                        | Uploaded | 24-09-2013<br>16:36:10    | PHYS(288068).pdf | 170<br>Bytes          | *                        | Re-upload |
| 6C/34           | KA288070         | S6-T01              | SURNAME<br>GIVEN_NAME | 中文名                                | -        | ONLINE                        | Uploaded | 24-09-2013<br>16:36:16    | PHYS(288070).pdf | 170<br>Bytes          | *                        | Re-upload |
| 6D/5            | AP288072         | S6-T01              | SURNAME<br>GIVEN_NAME | 中文名                                |          | ONLINE                        | Uploaded | 24-09-2013<br>16:36:23    | PHYS(288072).pdf | 170<br>Bytes          | *                        | Re-upload |
| 6D/12           | JB288074         | S6-T01              | SURNAME<br>GIVEN_NAME | 中文名                                | 1        | ONLINE                        | Uploaded | 24-09-2013<br>16:36:28    | PHYS(288074).pdf | 170<br>Bytes          | *                        | Re-upload |

Submit to HKEAA

Vithdraw from HKEAA

Click 'Submit to HKEAA' after all the files are uploaded.

- Only student work with marks submitted to HKEAA are required.
- The work for each student should be zipped to one single file if the work contains more than one file.

- If need scanning, advise students to use A4 paper to do their homework.
- If one or two reports were lost, mark in the first page of the student work file, e.g. Chan Tai Man has lost report #2 and #5.
- Attach lab. manual/guidelines in the student work file for the convenience of checking by District Coordinators.

#### • Suggested file naming convention:

[Subject Abbreviation] [(6-digit Student Document Number)].[File extension]

e.g. PHYS(123456).zip PHYS(362880).pdf CSPHY(246800).doc

Student Document Number is the beginning 6 digits of the identity document of a student.

- The system only accepts file formats of zip, pdf, txt, doc, docx, rtf, ppt, pptx, xls, xlsx, csv, mp4, mp3, mpg, wmv, avi, jpg or tif.
- The file size limit for each student's work file is 10MB.

- Teacher Document for Physics, means S5+S6 List of Experiments performed.
- Please make use of the template provided at HKEAA website:

 $SBA \rightarrow DSE \rightarrow Elective \rightarrow Physics \rightarrow Forms$ 

Request for a change of student(s)

#### for work submission

- If the work of any chosen student cannot be located, or involves any irregularities (such as mark penalty being imposed due to partial plagiarism or late submission), the Subject Panel should contact the SBA Team at 3628 8068.
- Subject Panel should download the 'Change of Student Work for SBA Work Submission' form from 'Mark Reports' under 'Reports' menu.

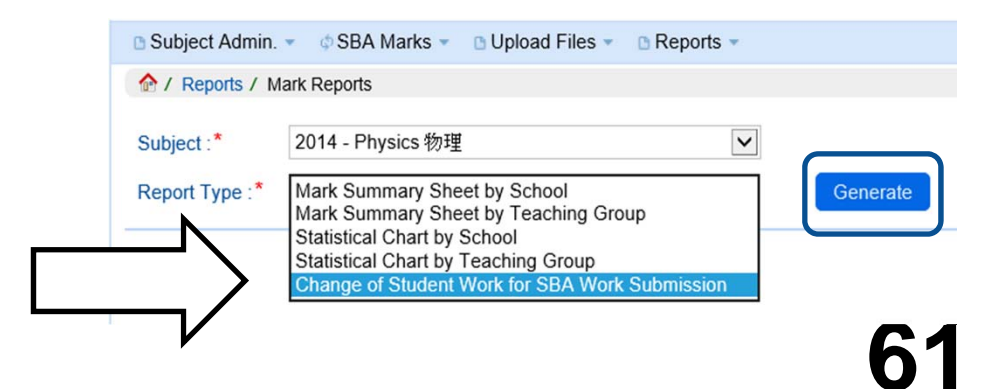

|                                    |                                                                               |                                                                                                    | <b>禾洪去讨乃评拉吕</b>                                                                                                    |                                            |
|------------------------------------|-------------------------------------------------------------------------------|----------------------------------------------------------------------------------------------------|----------------------------------------------------------------------------------------------------|--------------------------------------------|
|                                    |                                                                               |                                                                                                    | Hong Kong<br>Examinations and<br>Assessment Authority                                                                                                    | S5+S6                                      |
|                                    |                                                                               | Hong Kong Diploma of                                                                                                    | Secondary Education Examination 2014                                                                                                    |                                            |
|                                    |                                                                               |                                                                                                    | Physics                                                                                                    | District Group                             |
|                                    |                                                                               | Change of Stud                                                                                                    | lent Work for SBA Work Submission                                                                                                    |                                            |
|                                    |                                                                               |                                                                                                    |                                                                                                    | ↓                                          |
| Please be                          | School use only)                                                              | e following Student Work cannot be submitted and need replacement                                                                                                    |                                                                                                    | Part B (For HKEAA use only)                |
| 1 16436 06                         | informed that th                                                              |                                                                                                    |                                                                                                    | 11                                         |
| (Please tick<br>as<br>appropriate) | Class Name/<br>Class No                                                       | Student Name (Reference Number)                                                                                                    | Please indicate the reason:<br>(1) Student work cannot be located.<br>(2) Marks deducted due to late submission.<br>(3) Marks deducted due to partial plagiarism.<br>(4) Others (please specify) | The Student Work to be replaced by that of |
| (Please tick<br>as<br>appropriate) | Class Name/<br>Class No<br>6C/28                                              | Student Name (Reference Number)<br>SURNAME 124032881 GIVEN_NAME 124032881 (019770)                                                                                                    | Please indicate the reason:<br>(1) Student work cannot be located.<br>(2) Marks deducted due to late submission.<br>(3) Marks deducted due to partial plagiarism.<br>(4) Others (please specify) | The Student Work to be replaced by that of |
| (Please tick<br>as<br>appropriate) | Class Name/<br>Class No<br>6C/28<br>6A/27                                     | Student Name (Reference Number)<br>SURNAME 124032881 GIVEN_NAME 124032881 (019770)<br>SURNAME 122572679 GIVEN_NAME 122572679 (011604)                                                                                                    | Please indicate the reason:<br>(1) Student work cannot be located.<br>(2) Marks deducted due to late submission.<br>(3) Marks deducted due to partial plagiarism.<br>(4) Others (please specify) | The Student Work to be replaced by that of |
| (Please tick<br>as<br>appropriate) | Class Name/<br>Class No<br>6C/28<br>6A/27<br>6C/20                            | Student Name (Reference Number)<br>SURNAME 124032881 GIVEN_NAME 124032881 (019770)<br>SURNAME 122572679 GIVEN_NAME 122572679 (011604)<br>SURNAME 121059242 GIVEN_NAME 121059242 (009750)                                                                                                    | Please indicate the reason:<br>(1) Student work cannot be located.<br>(2) Marks deducted due to late submission.<br>(3) Marks deducted due to partial plagiarism.<br>(4) Others (please specify) | The Student Work to be replaced by that of |
| (Please tick<br>as<br>appropriate) | Class Name/<br>Class No<br>6C/28<br>6A/27<br>6C/20<br>6A/31                   | Student Name (Reference Number)<br>SURNAME 124032881 GIVEN_NAME 124032881 (019770)<br>SURNAME 122572679 GIVEN_NAME 122572679 (011604)<br>SURNAME 121059242 GIVEN_NAME 121059242 (009750)<br>SURNAME 122160658 GIVEN_NAME 122160658 (008873)                                                                                                    | Please indicate the reason:<br>(1) Student work cannot be located.<br>(2) Marks deducted due to late submission.<br>(3) Marks deducted due to partial plagiarism.<br>(4) Others (please specify) | The Student Work to be replaced by that of |
| (Please tick<br>as<br>appropriate) | Class Name/<br>Class No<br>6C/28<br>6A/27<br>6C/20<br>6A/31<br>6E/33<br>6L/20 | Student Name (Reference Number)<br>SURNAME 124032881 GIVEN_NAME 124032881 (019770)<br>SURNAME 122572679 GIVEN_NAME 122572679 (011604)<br>SURNAME 121059242 GIVEN_NAME 121059242 (009750)<br>SURNAME 122160658 GIVEN_NAME 122160658 (008873)<br>SURNAME 128134900 GIVEN_NAME 128134900 (011780)                                                                                              | Please indicate the reason:<br>(1) Student work cannot be located.<br>(2) Marks deducted due to late submission.<br>(3) Marks deducted due to partial plagiarism.<br>(4) Others (please specify) | The Student Work to be replaced by that of |
| (Please tick<br>as<br>appropriate) | Class Name/<br>Class No<br>6C/28<br>6A/27<br>6C/20<br>6A/31<br>6E/33<br>6A/33 | Student Name (Reference Number)           SURNAME 124032881 GIVEN_NAME 124032881 (019770)           SURNAME 122572679 GIVEN_NAME 122572679 (011604)           SURNAME 121059242 GIVEN_NAME 121059242 (009750)           SURNAME 122160658 GIVEN_NAME 122160658 (008873)           SURNAME 128134900 GIVEN_NAME 128134900 (011780)           SURNAME 120704046 GIVEN_NAME 120704046 (035635) | Please indicate the reason:<br>(1) Student work cannot be located.<br>(2) Marks deducted due to late submission.<br>(3) Marks deducted due to partial plagiarism.<br>(4) Others (please specify) | The Student Work to be replaced by that of |
| (Please tick                       | Class Name/                                                                   |                                                                                                    | Please indicate the reason:<br>(1) Student work cannot be located.<br>(2) Marks deducted due to late submission.<br>(3) Marks deducted due to paging loginging                                   |                                            |

## Request for a change of student(s) for work submission

- Complete the section for the school and fax the form to 3628 8091.
- After confirming the arrangement, the HKEAA will fax the amended form to the school for school's record.

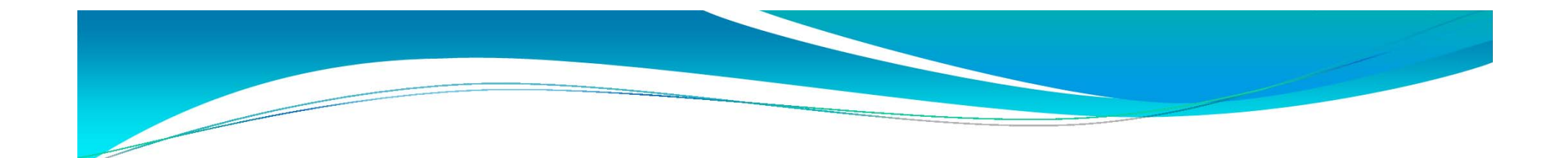

### **Support Measures**

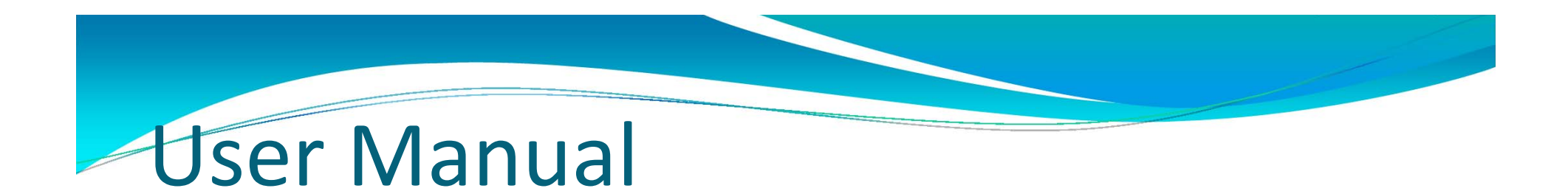

#### Available on HKEAA website by November 2013 (https://www.hkdse.hkeaa.edu.hk)

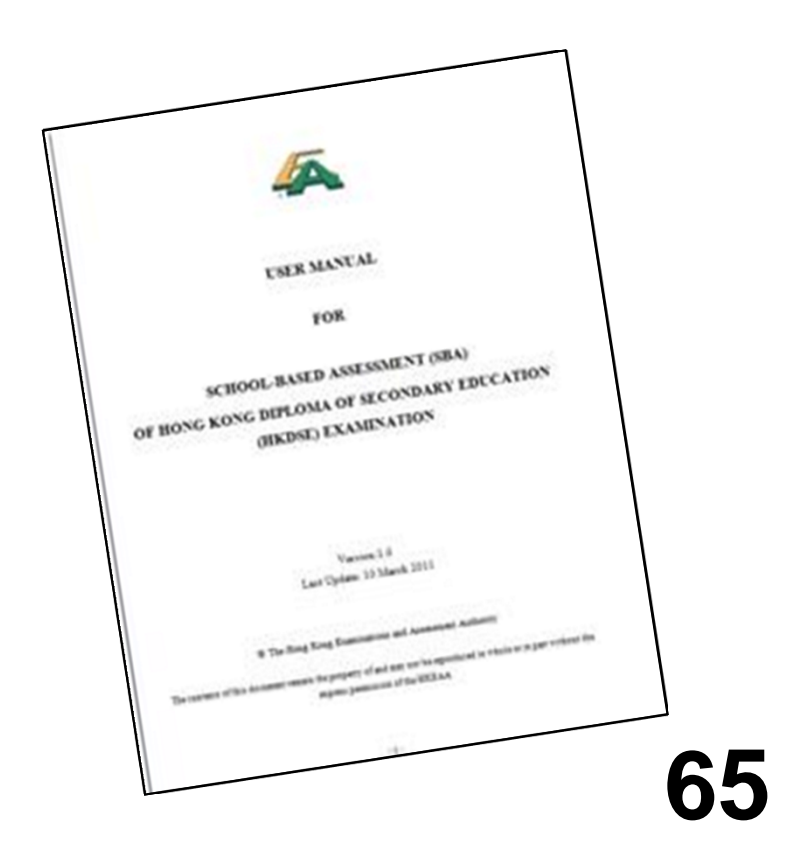

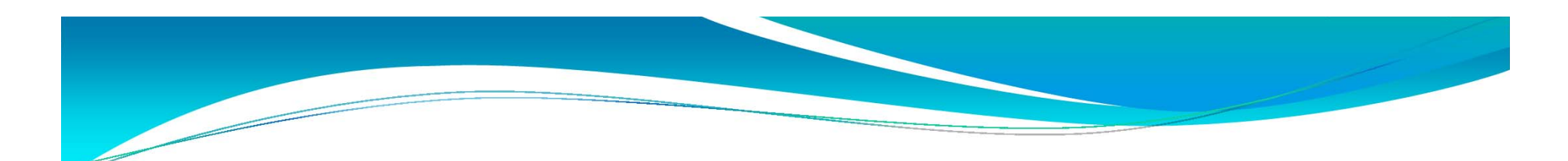

#### **Enquiry Hotlines**

- General Issues:
  - 3628-8860
- Subject Matters:
  - 3628-8064
  - 3628-8070

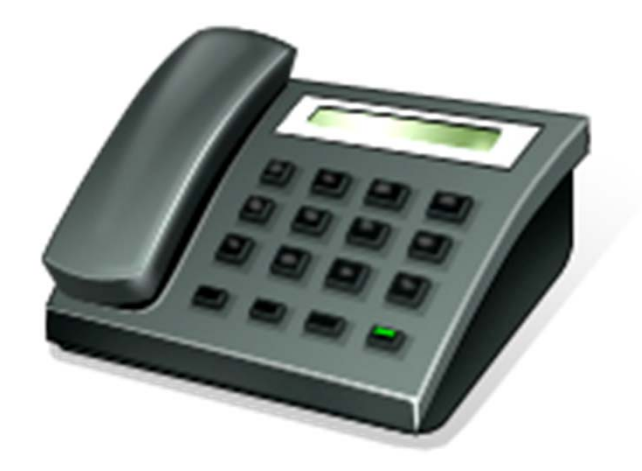

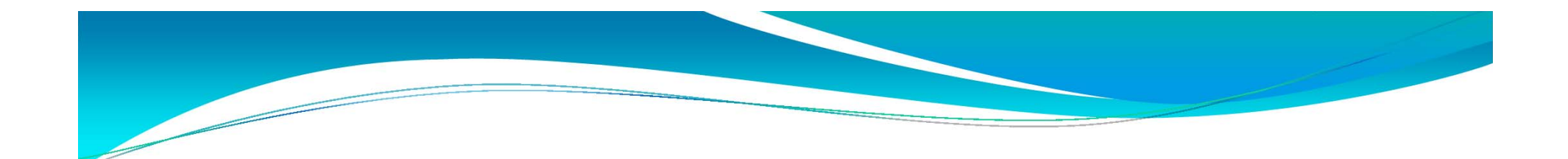

### Thank you